# Instruction Manual

Micro Control X

Model: PXF5/9

# Fuji Electric Co., Ltd.

INP-TN2PXF5/9a-E

## **Grobal Sales Section**

Fuii Electric

Instrumentation & Sensors Planning Dept. 1, Fuji-machi, Hino-city, Tokyo 191-8502, Japan http://www.fujielectric.com Phone: +81-42-514-8930 Fax: +81-42-583-8275 http://www.fujielectric.com/products/instruments/

Thank you for purchasing the Fuji module type temperature controller.

Once you have confirmed that this is the product you ordered, please use it in accordance with the following

For detailed information on operating this equipment, please refer to the separate user's manual In addition, please keep this instruction manual within easy reach of the actual person using this equipment

#### CAUTION

The contents of this manual are subject to change without notice. This manual is complied with possible care for the purpose of accuracy, however,

Fuji Electric shall not be held liable for any damages, including indirect damage, caused by typographical errors,

manual

Document

Data sheet

absence of information or use of information in this manual.

#### **Confirming Specifications and Accessories**

Before using the product, confirm that it matches the type ordered. (For model code, please refer to pages 22 - 23.)

Confirm that all of the following accessories are included

| Temperature Controller | 1 unit |
|------------------------|--------|
| Instruction Manual     | 1 copy |
| Panel mounting adapter | 2 pc   |
| Waterproof packing     | 1 pc   |
|                        |        |

| Micro Controller (Model: PXF)<br>Communication Functions<br>Manual (MODBUS) | INP-TN5A2227-E      |
|-----------------------------------------------------------------------------|---------------------|
| The latest manuals can also be                                              | e downloaded at the |

Related Information

Refer to the following reference materials

for details about the items described in this

Reference No.

EDS11-179 EDS11-180

INP-TN5A2400-E

following URL http://www.fujielectric.com/products/instruments/

Micro Controller (Model: PXF) Operation Manual

| Option                          |          |                |
|---------------------------------|----------|----------------|
| Name                            | Quantity | Order No.      |
| Terminal cover*                 | 1 pc     | ZZPPXF1-B100   |
| PC loader communication cable   | 1 cable  | ZZP*TQ501923C3 |
| Shunt resistor<br>(250Ω ± 0.1%) | 1 pc     | ZZPPXR1-A190   |

\*For PXF9, two terminal covers are necessary for one unit.

#### Please Read First (Safety Warnings)

Please read this section thoroughly before using and observe the mentioned safety warnings fully. Safety warnings are categorized as "Warning" or "Caution". Failure to follow the instructions may result in a safety hazard.

| \land Warning | mishandling may lead to minor or serious personal injury, fire, and/or property damage. |
|---------------|-----------------------------------------------------------------------------------------|
| ▲ Caution     | Mishandling may cause injury to the user or property damage.                            |

If the equipment is used in a manner not specified by the manufacturer, the protection provided by the equipment may be impaired

## 🕂 Warning

#### 1-1. Limitations in Use

This product is a temperature controller which was developed, designed and manufactured on the premise that it would be used for general machinery.

In particular, if this product is to be used for applications that require the utmost safety as described below, please take into consideration of the safety of the entire system and the machine by adopting such means as a fail-safe design, a redundancy design as well as the conducting of periodical inspections.

- · Safety devices for the purpose of protecting the human body
- Direct control of transportation equipment
- Airplanes
- Space equipment

 Atomic equipment, etc. Please do not use this product for applications which directly involve human lives. 1-2. Installation and Wiring

This equipment is intended to be used under the following conditions.

| Ambient temperature  | -10 °C to 50 °C                                                    | -10 °C to 50 °C                                                                                                    |  |  |  |
|----------------------|--------------------------------------------------------------------|----------------------------------------------------------------------------------------------------|--|--|--|
| Ambient humidity     | 90% RH or below (with no condens                                   | 90% RH or below (with no condensation)                                                                                |  |  |  |
| Overvoltage category | 11                                                                 | by IEC 61010 1                                                                                                    |  |  |  |
| Pollution degree     | 2                                                                  | by IEC 81010-1                                                                                                    |  |  |  |
| Recommended fuse     | 250VAC, 0.1A T(Time-Lag) for 100<br>400V DC/400V AC, 1A T(Time-Lag | /AC, 0.1A T(Time-Lag) for 100 to 240V AC Power supply,<br>/ DC/400V AC, 1A T(Time-Lag) for 24V DC/24V AC Power supply |  |  |  |
| Usage environment    | Indoor use                                                         |                                                                                                    |  |  |  |

- If accessible Safety Extra Low Voltage (SELV) circuits are to be connected to Signal input terminal, SSR Drive output terminal, Current output terminal or Communication (RS485) terminal, ensure to provide a basic insulation between the SELV circuits and these terminals (For example, use transformer which has a basic insulation or higher degree of insulation). The basic insulation requires a clearance at least 1.5 mm and a creepage of at least 3.0 mm. If such insulation is not provided, the UL61010 and EN61010 safety compliance may become invalid.
- For 24V DC/AC power supply model, if the equipment is connected to the Safety Extra Low Voltage (SELV) circuit, a basic insulation must be provided between the SELV circuit and the power input terminals. Otherwise, the power input terminals must be connect to Extra Low Voltage (ELV) circuit so as to prevent the electric shock.
- For CT input, use Current Transfer which has specification as shown below in order to prevent the electric shock and spread of fire.

| 1) Over Voltage Category           | I                                                                       |
|------------------------------------|-------------------------------------------------------------------------|
| 2) Pollution Degree                | 2                                                                       |
| 3) Required level of Insulating    | BASIC INSULATION, SUPPLYMENTARY INSULATION,<br>or REINFORCED INSULATION |
| 4) Maximum Voltage line to neutral | 300Vac rms or 300Vdc                                                    |

#### About safety standard

Please observe the following instructions to meet the requirements of safety standard. Failure to observe these instructions violates safety standards. (This product is not a safety equipment.)

- Install a recommended fuse, which is specified in the instruction manual, between the external main power (mains circuit) and this equipment.
   If accessible Safety Extra Low Voltage (SELV) circuits are to be connected to Signal input terminal, SSR Drive output terminal, Current output terminal or Communication (RS485) terminal, ensure to provide a basic insulation between the SELV circuits and these terminals (For example, use transformer which has a basic insulation to righter degree of insulation). The basic insulation or equires a clearance at least 1.5 mm and a creepage of at least 3.0 mm. If such insulation is not provided, the UL61010 and EN61010 safety compliance may become invalid Compliance are easily of min. If such insulation is not provided, the UL61010 and EN61010 safety
   compliance may become invalid.
   Whole this equipment must be mounted in an enclosure in order to prevent the electric shock and spread
   of fire.
- Be sure to install an appropriate external protective circuit to prevent excessive temperature rise etc.
  When performing wiring work, be sure to turn the power off and to wear protection gloves or safety glasses
- The performing winning work, be sure to turn the power off and to wear protection gloves or safety glasses, to prevent an electric shock.
   Set proper parameter input signals which correspond to each input to be connected. Be careful not to confuse voltage input with current input, or vice versa.
   Do not use this equipment for the measurement of circuits which falls under measurement categories II, III, or IV.
- or IV. Do not use this equipment for measurement of signals to which a voltage over 30 VRMS or over 60 V DC is
- applied. If there is a risk that anyone may come into contact with the terminal while the instrument is being energized, attach the terminal cover (optional) to prevent an electric shock. Before removing a terminal cover, turn off all the power.
- Note that the insulation class for this equipment is as follows. Before installing, please confirm that the insulation class for equipment meets usage requirements Basic insulation (1500 V AC) Functional insulation (500 V AC) ----- No insulation Internal circuit Internal circuit Power supply (100 to 240V AC) er supply (24V DC/24V AC) Process value input Process value input Control output 1 (relay contact) Control output 1 (relay contact) Remote SV input Remote SV input Motorized valve OPEN output Motorized valve OPEN output CT input CT input Valve position feedback (PFB) input Control output 1 (SSR drive, current, voltage) Introl output 2 (SSR drive, current voltage) or Transfer output CT input CT input Valve position feedback (PFB) input Control output 1 (SSR drive, current, voltage) introl output 2 (SSR drive, current voltage) or Transfer output Control output 2 (relay contact) Control output 2 (relay contact) or Motorized valve CLOSE output or Motorized valve CLOSE output Alarm output 4 and 5 (relav contact) Alarm output 4 and 5 (relay contact) Alarm output 1 (relay contact) Alarm output (relay contact

Digital input 1 to 5

Communication (RS-485)

Alarm output

1 to 3 (relay contact

(2)

Alarm output 2 (relay contact) (1)

): When the 9th code is "J" AL 1 and 2: independent common

Alarm output

1 to 3 (relay contact)

(2)

(2): When the 9th code is other than "J" AL 1 to 3: shared common

Digital input 1 to 5

Communication (RS-485)

- A power switch or a circuit breaker should be installed within the power supply facility.
  A power switch or a circuit breaker should be properly installed within easy reach of an operator. · A power switch or a circuit breaker should be identified as the one for this product.
- Electrical wiring must be made by the qualified personnel only and in accordance with your local and national standards.

Alarm output

(i)

- · For power supply wiring, use wire equal to 600V vinyl insulated wire or above
- To prevent damage and failure of the equipment, provide the rated power voltage.
  To prevent shock and equipment failure, do not turn the power ON until all wiring is complete.
- Before turning on power, confirm that clearance space has been secured to prevent shock or fire.
  Do not touch the terminal while the machine is on. Doing so risks shock or equipment errors.
- Never disassemble, convert, modify or repair this equipment. Doing so risks abnormal operation,
- shock or fire.
- If any failure occurs, please contact the manufacturer and return the product.
  Output relay is the part has a limited life. When output relay contact comes to the end of its life, it
- might remain on-state, or off-state. For safety, use a protective circuit outside. The factory default setting of this equipment is as follows. Change the setting as necessary so as the equipment to meet your application. Please note that the improper settings may result in overheat or unexpected damage.

For the details of operation, refer to the separate volume, "Operation Manual (INP-TN5A2400-E)". Control output 1: heating control

- Control output 1 (optional): cooling control Alarm output 1 (optional): no alarm Alarm output 2 (optional): no alarm Alarm output 2 (optional): no alarm

- Alarm output 4 (optional): no alarm Alarm output 5 (optional): no alarm
- Symbols on the instrument

A : Read this instruction manual thoroughly before using the product, and usethe product safely.

#### 1-3. Maintenance

- When installing or removing the equipment, turn the power OFF. Otherwise, shock, operational errors or failures may be caused.
- Periodic maintenance is recommended for continuous and safe use of this equipment
- Some parts installed on this equipment have a limited life and/or may deteriorate with age
- The warranty period for this unit (including accessories) is three years after the date of manufacture, if the product is used properly.

## / ↑ Caution

## **Cautions when Installing**

Please avoid installing in the following locations

- Locations in which the ambient temperature falls outside the range of -10 to 50°C when equipment is in use. (If the power supply is 200V AC, the recommended maximum ambient temperature is 45°C)
- Locations with rapid temperature changes, leading to dew condensation
- Locations with corrosive gases (especially sulfide gas, ammonia, etc.) or flammable gases.
  Locations with vibration or shock directly. (Vibration and shock may cause output relay malfunction.)
- Locations in contact with water, oil, chemicals, steam or hot water.
- (If the equipment gets wet, there is a risk of electric shock or fire, so have it inspected by Fuji distributor) Locations with high concentrations of atmospheric dust, salt or iron particles.
- Locations with large inductive interference, resulting in static electricity, magnetic fields or noise
   Locations in direct sunlight.
- Locations that build up heat from radiant heat sources, etc.

Recommended site conditions A place where the ambient humidity during operation is between 45 to 85%RH.

#### About EMC standard

This equipment is a class A, for industrial locations, equipment. Do not use this equipment in domestic establishment, such as residential areas, or it may cause radio interference. If you use this equipment in domestic locations, take adequate measures on the outside of the equipment to reduce radio interference. Under the requirement of EMC standard, the maximum length of external cable including a sensor to be connected to this equipment is 30 m. Do not connect the sensor longer than 30 m.

## 2-2. Cautions when Attaching to the Panels

- Please attach the PXF5/PXF9 with the included fixtures (2 pieces) to the top and bottom, and tighten with a screwdriver.
- The clamp torque is approximately 0.15 N/m (1.5 kg/cm) It is designed such that overtightening will cause left/right cracking to the central area of the Fixtures and hence reduce the torque.
- Cracking to the central area will not cause any problems in terms of usability of the equipment (However, do exercise caution in not applying too much torque because the casing is made of
- plastic.) The front of this equipment is waterproof in compliance with NEMA-4X standards (IP66- equivalent) To effect waterproof, the included packing is shall be attached between the controller and the panel according to the guidelines below. (Incorrect attachment may cause the equipment to lose its waterproof capabilities.)
- (1) As shown in Fig. 1, insert to the panel after attaching the packing to the equipment case
- (2) As shown in Fig. 2, tighten the fixture screws so that no gaps can remain between the equipment face, the packing and the panels. Once finished, confirm that there are no changes in shape
- such as displaced or improperly-fitted packing, etc. as shown in Fig. 3. If the panel does not have enough strength, gaps may develop between the packing and the panel to lose waterproofing capabilities

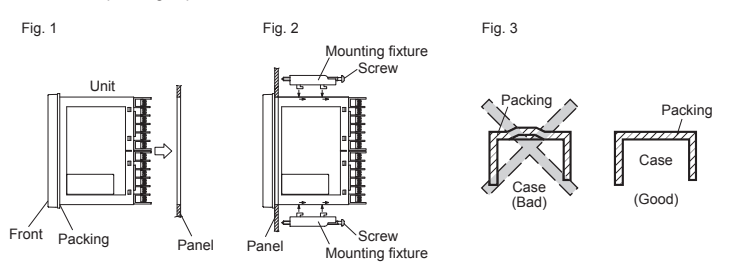

Attachment on vertical surface (Horizontal attachment)

Caution

In order to aid heat dissipation, do not block the sides of the equipment.
Do not block the air vents on the top and bottom of the case.

#### 2-3. Cautions for Wiring

- · For thermocouple input, use the designated compensation lead; for resistance bulb input, use wires
- with small lead wire resistance and without any resistance difference among the three wires. To avoid noise conductor effects, input signal wires should be separated from electric power lines or
- load lines • Input signal wire and output signal wire should be separated each other. And both should be shield
- wire • If there is a lot of noise from the power source, adding an insulation transducer and using a noise filter is recommended

(Example: ZMB22R5-11, noise filter, Manufacturer: TDK) Always attach a noise filter to a panel that is grounded securely, and keep the wiring between the noise filter output side and the measuring equipment power terminal wiring to a minimum length. Please do not attach fuses and switches, etc. to the noise filter output wiring; otherwise the filter's

- effectiveness will be decreased. • Twisting the power wires is effective when connecting the wires. (The shorter the pitch of the twist, the more effective the connection is against noise.)
- Operation preparation time is required for the contact output when power is turned on. If using it as
  a signal to an external interlock circuit, please couple it with a delayed relay.
   (Example)
- (Example)
- Concerning the output relay, connecting the maximum rated load will shorten the product's life; so please attach an auxiliary relay. If the output operation frequency is high, selecting a SSR/SSC drive output type is recommended. [Proportionate cycles] Relay output: 30 seconds or more, SSR/SSC drive output: 1 second or more
- If you selected the version with the heater break alarm, use a common power line for the heater and the controller.
- When inductive loads such as magnetic opening/closing equipment, etc. as relay output equipment are connected, use of a surge absorber is recommended in order to protect the contacts against opening/closing surges and to ensure long-term use.

Recommended specification for the surge absorber

| Voltage | Nominal varistor voltage |
|---------|--------------------------|
| 100 V   | 240 V                    |
| 200 V   | 470 V                    |

. If the input wiring breaks, the display will read "UUUU". When replacing the sensor, always turn the power OFF.

# 2-5. Others

· Please do not wipe the equipment with organic solvents such as alcohol or benzene, etc. If wiping is necessary, use a neutral cleaning agent. • Do not use mobile phones near this equipment (within 50 cm). Otherwise a malfunction may result.

The alarm function does not work properly when an error takes place unless the settings are made correctly. Always verify its setting before operation.

- Trouble may occur if the equipment is used near a radio. TV, or wireless device
- This equipment should be treated as an industrial waste when it is disposed of.

2-4. Key Operation Cautions/Error Operations

#### For Proper Usage

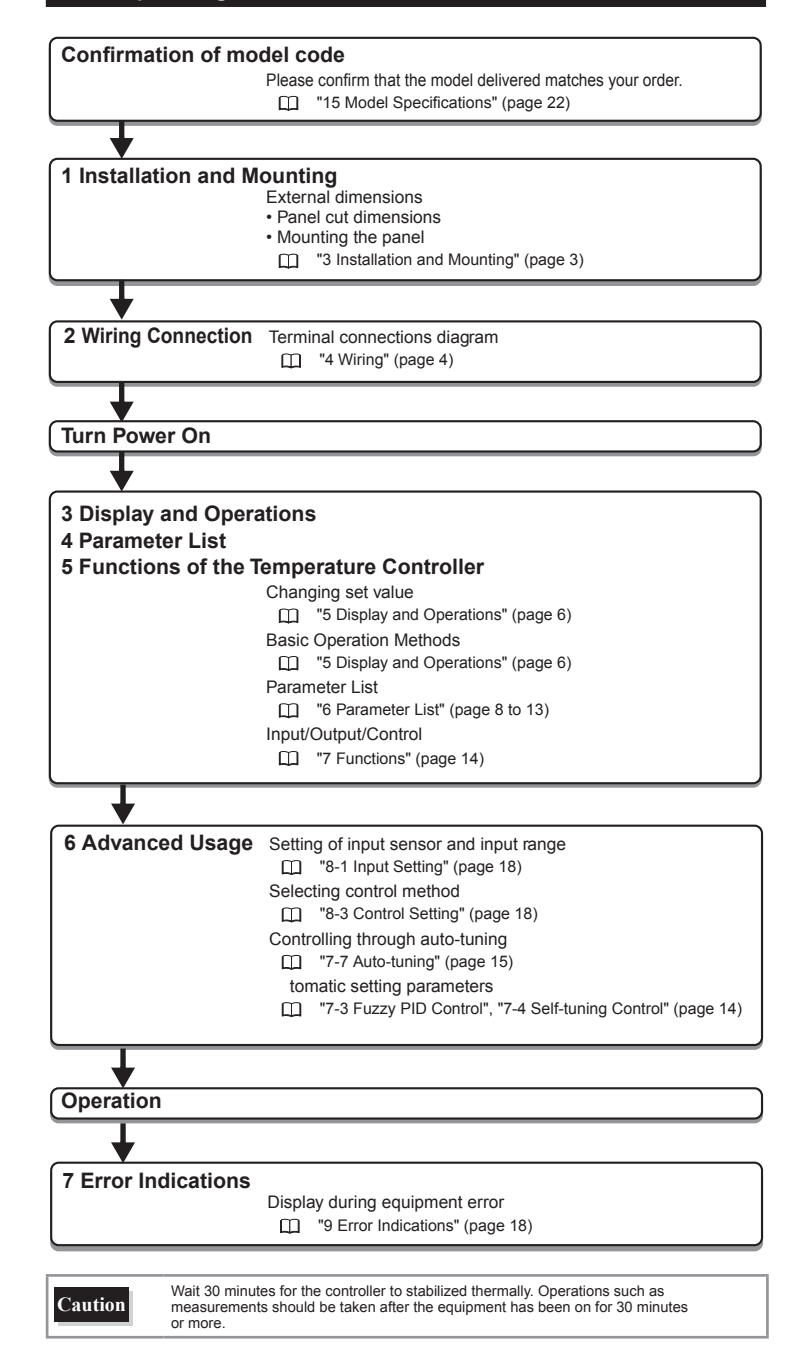

Attachment position: between the relay control output contacts.

29 2

31

•

#### Installation and Mounting 3.

## 3-1. External/Panel Cut Dimensions

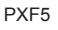

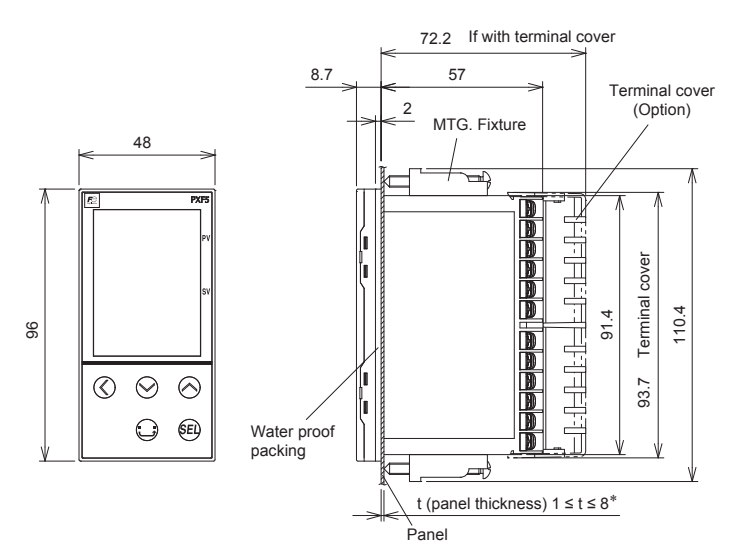

\* When using the parameter loader with PXF being mounted on a panel: t (panel thickness) 1  $\leq$  t  $\leq$  4

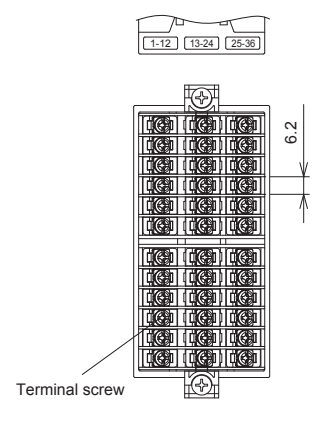

Rear view

Terminal block is not attached to unused terminals (from terminal 13 to 24) depending on model.

Installing multiple controllers

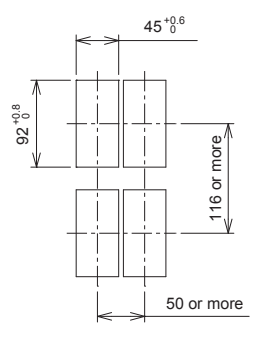

Caution

Close mounting in horizontal direction (n units) Horizontally close mounting does not meet

NEMA4X/IP66 (front waterproof specification), because packing cannot be used in this mounting

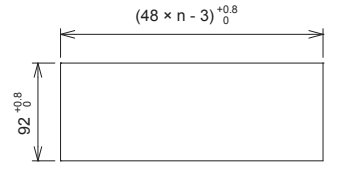

- Panel cut dimensions should also meet the above dimensions after the panel is coated. Cautions when Close Fit Mounting: When the power supply is AC 200V, keep the maximum ambient temperature at 45°C. If any equipment or walls which have a depth of 70 mm exist around this instrument, keep a clearance of at least: 30 mm on the both sides, 50 mm below, 30 mm above.
- Start by wiring from the left-hand terminals (terminals 1 to 12).
  Use a screw that is the right size on terminals and tighten them with a torque of about 0.8
- Do not attach anything to unused terminals. (Do not use relay terminals.)

PXF9

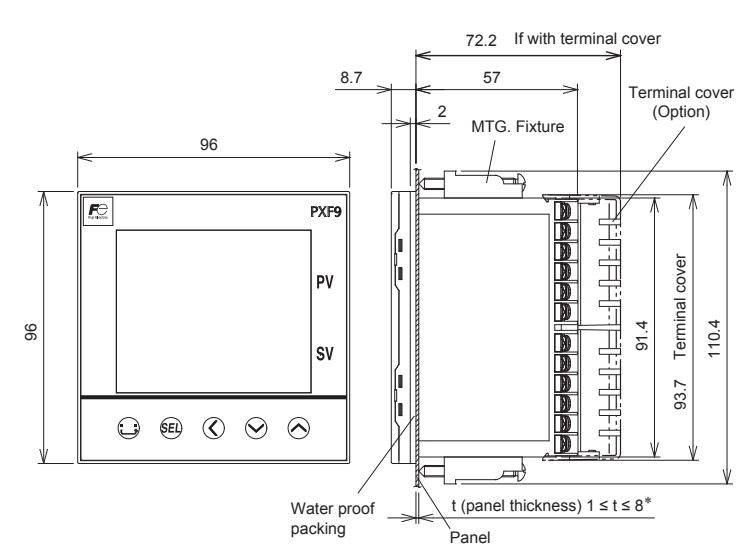

\* When using the parameter loader with PXF being mounted on a panel: t (panel thickness) 1  $\leq$  t  $\leq$  4

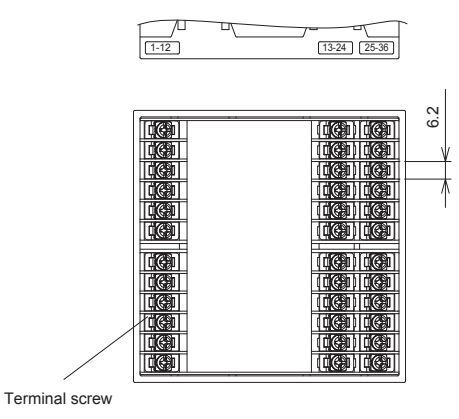

Rear view

Terminal block is not attached to unused terminals (from terminal 13 to 24) depending on model.

Installing multiple controllers

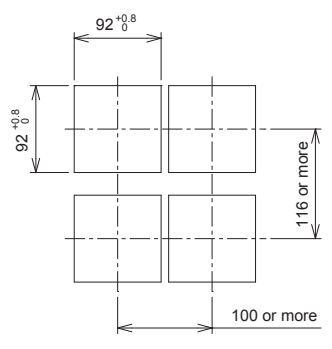

## 4-1. Terminal Connection Diagram (Syandard type)

#### Standard type Relay output (SPST) Relay output (SPDT) SSR Current Voltage OUT -m - NO L. €\_\_\_сом Control OUT т\_\_\_\_\_сом -ф<u>-</u>сом output 1 - COM 6 - NC -③ Re-transmission Re-transmission output (current) output (voltage) Relay output (SPST) SSR Current Voltage Control output 2 (4 \_\_\_\_\_ сом OUT2 Option RS-485 (1) (13) 25 2 (14) 26 25 RS485 27) 3 (15) @\_ (16) 28 (4) 5 17 29 6 (18) 30 Digital input 1 (19 31 8 20 32 ିମ୍ଭିରୁ DI1 ଅନ୍ତି DI-COM 9 21 33 (10) 22 34 @**\_**' DI2 (11) 23 35 112 2 36 CT input (31 Alarm output ً DCT1 2 points (independent common) 3 points 1 or 2 points 3 AL1 --6--> AL1--6---AL1-AL1 COM AL2 $\hat{7}$ Non-C $\bigcirc$ AL2 AL3 AL2 Process value input AL2 COM -СОМ COM 9 9 (Note 1) Universal input Note 1: Power supplies for AL1 and AL2 must be of the same type, 34 A either AC or DC. 34 ₫.BÌ 35 35 (35 ۲ <u>\_</u>\_\_\_ БВ Power supply Option 36 36 24VAC/24VDC 100-240VAC Digital output Thermocouple RTD Current Voltage input input 1 11 vr-∰ AL4 ę q -12 -12 H COM 50/60Hz 50/60Hz Digital input \_\_\_\_\_ DI3 <sup>(13</sup> + \_\_\_\_\_ DI-COM <sup>(13</sup> + \_\_\_\_\_ DI-COM <sup>(13</sup> + \_\_\_\_\_ DI-COM <sup>ال</sup> DI5 0 Remote SV input

Control output 1

- Relay output (SPST) 250 V AC, 3 A (resistive load)
  Relay output (SPDT)
- 250 V AC, 5 A (resistive load) SSR output 12 V DC, 20 mA
- Current output
- 4 to 20 mA/0 to 20 mA (up to 500 Ω)
- Voltage output 0 to 5 V/1 to 5 V/0 to 10 V/2 to 10 V (MIN. 10 k $\Omega)$

#### Control output 2

- Relay output 250 V AC, 3 A (resistive load)
  SSR output
- 12 V DC, 20 mA Current output
- 4 to 20 mA/0 to 20 mA (up to 500 Ω)
- Voltage output 0 to 5 V/1 to 5 V/0 to 10 V/2 to 10 V (MIN. 10 kΩ)

₩ ∰\_\_\_\_RSV1

#### Alarm output 1 to 5

- Relay output 250 V DC, 1 A (resistive load)

Note) If you use PXF as a substitute for PXR or PXG which was used with SSR output, be careful about the contlol voltage of SSR, for it is different among PXR, PXG, and PXF.

| Madal | Output voltage range [V] |      |  |  |
|-------|--------------------------|------|--|--|
| woder | min                      | max  |  |  |
| PXF   | 10.7                     | 13.2 |  |  |
| PXR   | 17.0                     | 25.0 |  |  |
| PXG   | 18.0                     | 24.0 |  |  |

Note) It is not necessary to make a mistake in the wiring for themeasurements input terminal. There is a possibility that theinput circuit breaks when it makes a mistake in wiring.

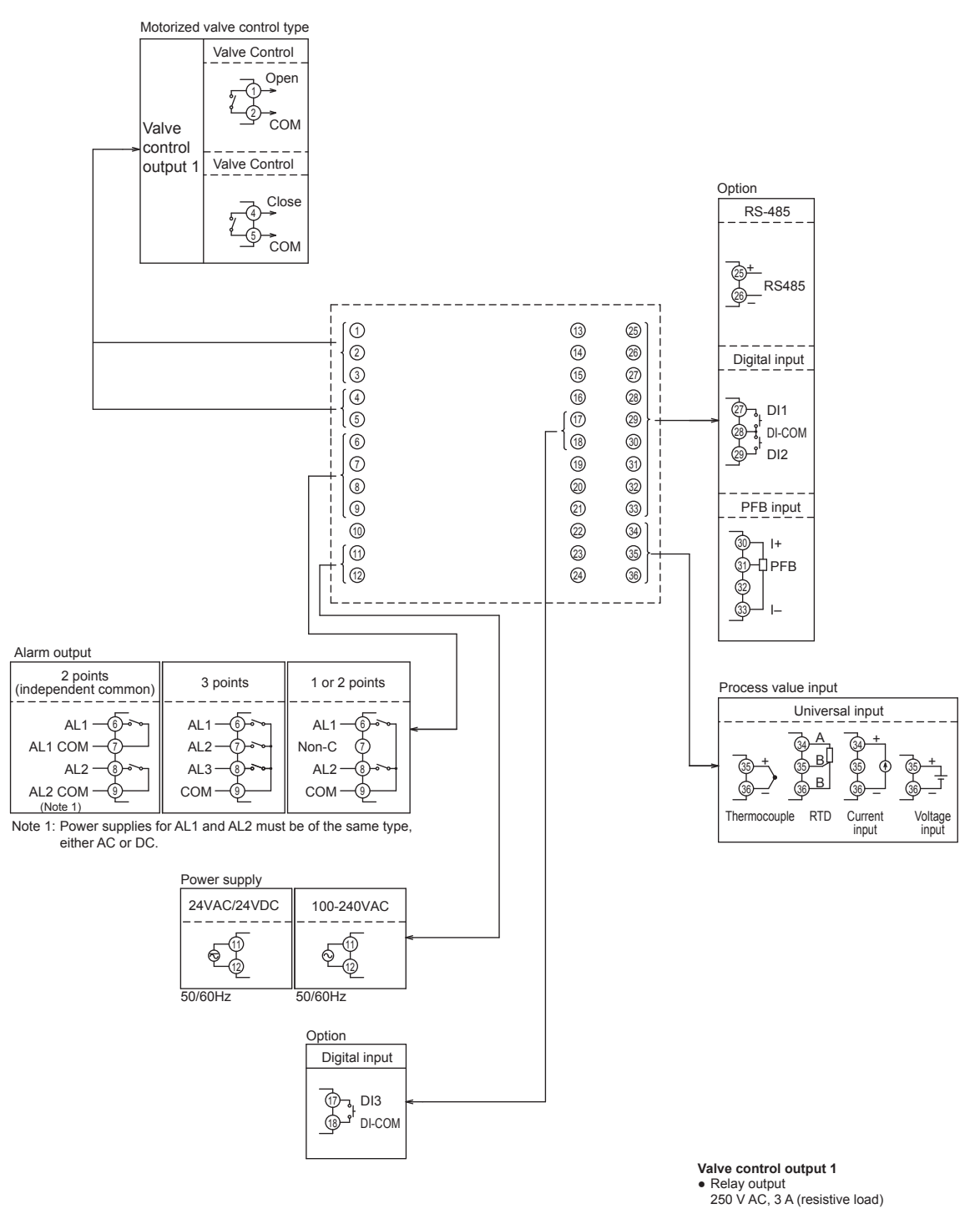

Alarm output 1 to 3 • Relay output 250 V DC, 1 A (resistive load)

#### **Display and Operations** 5.

#### 5-1. Part names and functions

#### Operation parts

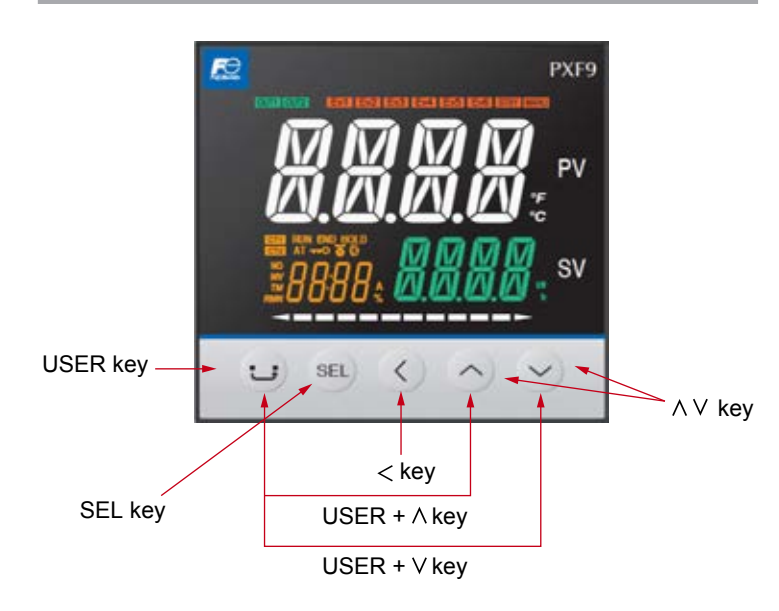

### Display

### PXF5

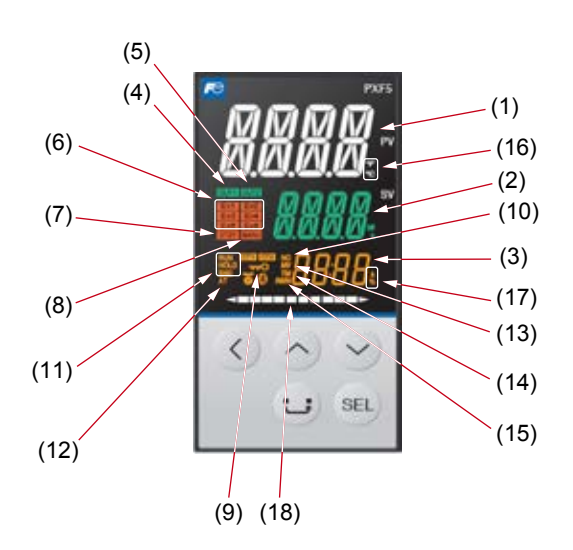

PXF9

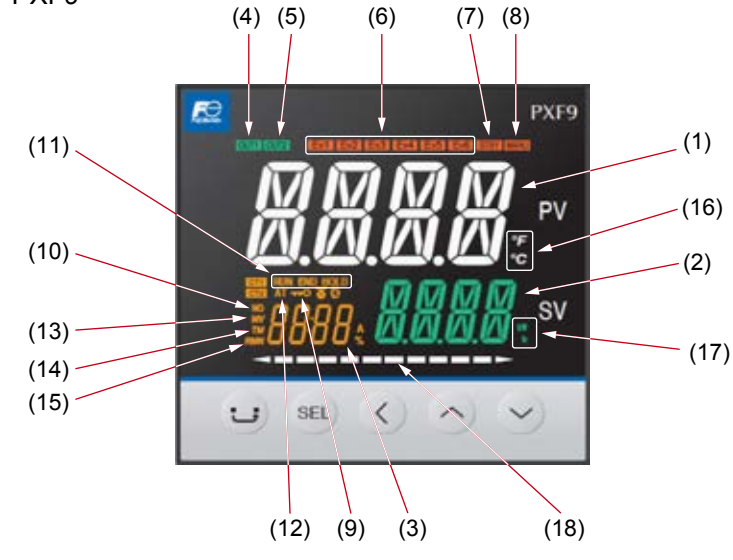

#### USER Key

Press this key once in PV/SV display to switch between SV display and MV display. Press and hold this key in PV/SV display to start the assigned function. Press this key once in operation control mode, channel-selection mode, or setup mode to return to PV/SV display.

SEL key Press this key once in operation mode to move to operation control mode.

Press and hold this key in operation mode to move to channel selection mode. Press this key once in channel selection mode to move to setup mode. Press and hold this key in setup mode to move to channel selection mode. Press this key once in parameter selection submode of setup mode to enter parameter editing

submode.

Press this key once in parameter editing submode to save the change and return to parameter selection submode.

## < key

Use this key to select the digit when changing values.

#### ∧∨keys

Use this key to change SV value when in PV/SV screen. Press this key in operation control mode, channel selection mode, or setup mode, to change parameters to be displayed. Use this key to edit parameter when in parameter setting submode.

USER+A key Press and hold this key in PV/SV display to start the assigned function. (The factory set function for this key is switching between RUN and standby.)

#### USER+∨ key

Press and hold this key in PV/SV display to start the assigned function. (The factory set function for this key is switching between start/stop of auto-tuning.)

#### (1) Process value (PV)

Indicates process value. Shows parameter name when in parameter setting.

(2) Set point (SV) Shows set point. Shows parameter set value when in parameter setting.

(3) Screen No. Shows screen No, when in parameter setting

(4) OUT 1 indicator Lights during control output 1 is ON.

(5) OUT 2 indicator Lights during control output 2 is ON.

(6) EV 1, EV 2, EV 3 indicators Lights during digital output 1 to 3 are ON.

(7) STBY indicator Lights during standby

(8) MANU indicator

Lights during manual mode.

(9) Lock indicator Lights during key lock.

(10) No. indicator Lights during indicating screen No.

(11) RUN/HOLD/END indicators Lights during ramp/soak operation

(12) AT indicator Lights during auto tuning.

(13) MV indicator Lights during MV is indicated on SV display.

(14) TM indicator Lights during the time is indicated on SV display.

(15) RMN indicator Lights during remaining time is indicated on SV display.

(16) °C/°F indicator

Shows the temperature unit under use.

(17) A/%/kW/h indicator

Shows the unit under use for the values indicated on SV display. (18) Bar graph display

Displays a bar graph of control output (MV) during operation.

#### 5-2. Basic Operations

The below figure illustrates the mode transition and the key operations.

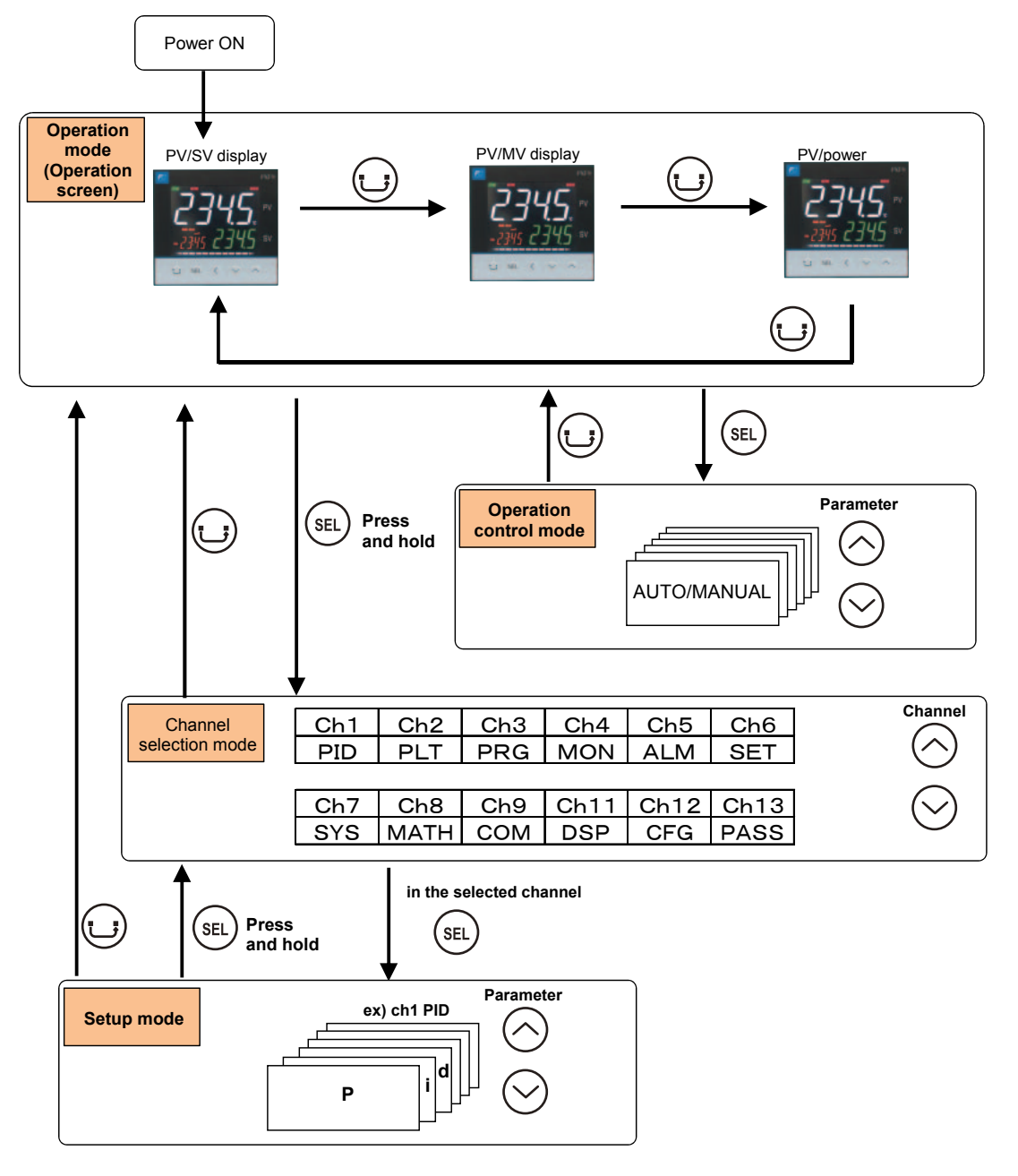

#### Operation mode

In this mode the normal operation is performed. The process value (PV) and the set value (SV) are displayed. The device starts in this mode when you turn on the power. You can change the set value (SV) in this mode. You can check the output value (MV) and the amount of electric ower by switchin the screen.

#### **Operation control mode**

In this mode you can put the device to standby or change the alarm set value.

#### Channel selection mode

In this mode you can select the parameter channel to be displayed.

#### Setup mode

In this mode you can setup each parameter. This mode includes the parameter selection submode and the parameter editing submode, which can be switched by SEL key. In the parameter selection submode, you can switch between parameters by using AV keys. In the parameter editing submode, you can change parameter values by using AV keys.

## 5-3. Changing values on operation screen

#### Changing SV (set values)

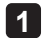

Change the display to PV/SV display (shown when you turn on the power and the SV lamp is lit).

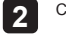

3

Change the SV with the  $\bigotimes \bigotimes$  keys.

Press the (st) key to save the values. (The value will be automatically saved after 3 seconds even if a key is not pressed.) Changing MV (control output values)

Switch to manual mode.

Change the display to PV/MV display (MAN/AT/SELF lamp is lit).

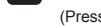

2

(Pressing the  $\ensuremath{\underbrace{\text{SEL}}}$  key in manual mode toggles between PV/SV display and PV/MV display.)

 $3 \quad \text{Change the MV with the } \bigcirc \bigodot \text{keys.}$ 

(Changes are reflected to the MV as it is changed.)

See "7-8 Manual Output" (page 15) for more about changing to manual mode.

# 6. Parameter List

- The following explains each channel parameter.
  The list also shows the operational range of set values for parameters that are limited.
  When the PV input lower limit (Pvb), PV input upper limit (PvF), or decimal place position (Pvd) is changed, reconfigure all the initial parameter setting values.
  When the parameter that has [RESET] on its Remarks column is changed, turn off the power once, and then re-start the controller.

| Ope |         |                                         |                                                           |                                                                                                    |               |                                                                                                    |  |
|-----|---------|-----------------------------------------|-----------------------------------------------------------|----------------------------------------------------------------------------------------------------|---------------|----------------------------------------------------------------------------------------------------|--|
|     |         | Parameter                               | Eurotion                                                  | Sotting range                                                                                                    | Initial value | Bemarka                                                                                                    |  |
| Nº  | Display | Name                                    | Function                                                  | Setting range                                                                                                    | Initial value | Remarks                                                                                                    |  |
| 1   | MRN     | Switchover between auto and manual mode | Switchover between auto and manual modes                  | oFF (auto) / on(manual)                                                                                                    | oFF           | This parameter is not displayed in default setting. If you need to change this parameter, change the setting of "Ch11 dSP" so that it appears.                  |  |
| 2   | 5665    | Switchover between RUN and standby      | Switchover the operation mode between RUN and standby     | oFF(RUN) / on(standby)                                                                                                    | oFF           |                                                                                                    |  |
| 3   | REM     | Local/remote switchover                 | Switches the operation between local/remote SV.           | LoCL (local)/ REM (remote)                                                                                                    | LoCL          |                                                                                                    |  |
| 4   | PRoC    | Ramp soak control command               | Changes ramp soak run states                              | oFF (stop)rUn (run)hLd (hold)                                                                                                    | oFF           | Displays End (when ending) or GS (during guaranty soak).                                                                                                    |  |
| 5   | RE      | Auto-tuning run command                 | Runs auto-tuning.                                         | oFF (stop/finish) on (normal type)<br>L-oN (low PV type)                                                                                                    | oFF           |                                                                                                    |  |
| 6   | LREH    | Alarm output latch release command      | Cancels the alarm output latch state                      | oFF / rST (latch resets)                                                                                                    | oFF           |                                                                                                    |  |
| 7   | 5¥N     | SV selection                            | Chooses the SV No. used for control                       | LoCL<br>Sv1<br>Sv2<br>Sv3<br>Sv4<br>Sv5<br>Sv6<br>Sv7<br>di (depending on DI)                                                                                                    | LoCL          | "When changing the SV with the front key, do not<br>change the "Svn" parameter via communication.<br>Otherwise, the changed SV may not be stored<br>correctly." |  |
| 8   | PL IM   | PID selection                           | Chooses the PID No. used for control                      | LoCL<br>Pid 1 (PID group No. 1)<br>Pid 2 (PID group No. 2)<br>Pid 3 (PID group No. 3)<br>Pid 4 (PID group No. 4)<br>Pid 5 (PID group No. 6)<br>Pid 7 (PID group No. 6)<br>Pid 7 (PID group No. 7)<br>@id (depending on DI) | LoCL          |                                                                                                    |  |
| 9   | RI I    |                                         | Sets the alarm value for ALM1.                            | Absolute value alarm: 0 to 100% FS                                                                                                    | 2.50%FS       |                                                                                                    |  |
| 10  | R I-L   | ALM1 set value                          |                                                           | Deviation alarm: -100 to 100% FS                                                                                                    |               |                                                                                                    |  |
| 12  | כוס     |                                         | Sets the alarm value for ALM2                             | Absolute value alarm: 0 to 100% ES                                                                                                    | 2 50%ES       |                                                                                                    |  |
| 13  | 92-1    | AI M2 set value                         |                                                           | Deviation alarm: -100 to 100% FS                                                                                                    | 2.007010      |                                                                                                    |  |
| 14  | 82-H    |                                         |                                                           |                                                                                                    |               |                                                                                                    |  |
| 15  | 817     | <u> </u>                                | Sets the alarm value for ALM3.                            | Absolute value alarm: 0 to 100% FS                                                                                                    | 2.50%FS       |                                                                                                    |  |
| 16  | 83-1    | ALM3 set value                          |                                                           | Deviation alarm: -100 to 100% FS                                                                                                    |               |                                                                                                    |  |
| 17  | 83-8    |                                         |                                                           |                                                                                                    |               |                                                                                                    |  |
| 18  | RIY     | ň                                       | Sets the alarm value for ALM4.                            | Absolute value alarm: 0 to 100% FS                                                                                                    | 2.50%FS       |                                                                                                    |  |
| 19  | 84-1    | ALM4 set value                          |                                                           | Deviation alarm: -100 to 100% FS                                                                                                    |               |                                                                                                    |  |
| 20  | R4-H    |                                         |                                                           |                                                                                                    |               |                                                                                                    |  |
| 21  | RLS     | Ĭ.                                      | Sets the alarm value for ALM5.                            | Absolute value alarm: 0 to 100% FS                                                                                                    | 2.50%FS       |                                                                                                    |  |
| 22  | 85-1    | ALM5 set value                          |                                                           | Deviation alarm: -100 to 100% FS                                                                                                    |               |                                                                                                    |  |
| 23  | R5-H    |                                         |                                                           |                                                                                                    |               |                                                                                                    |  |
| 27  | WEMd    | Electric power calculation command      | Switches among on/off/hold of electric power calculation. | oFF (stop calculation)<br>rUn (run calculation)<br>hLd (suspend calculation)                                                                                                    | oFF           |                                                                                                    |  |
| 28  | Lol     | Key lock                                | Sets the key lock to prevent wrong operation              | oFF (no lock)<br>ALL (all lock)<br>PArA (All but SV locked)                                                                                                    | oFF           |                                                                                                    |  |

## Ch1 PID (control parameters)

|    | Parameter |                                       | Function                                                                                                    | Sotting range                                                                                                    | Initial value                        | Pomarke  |
|----|-----------|---------------------------------------|----------------------------------------------------------------------------------------------------|----------------------------------------------------------------------------------------------------|--------------------------------------|----------|
| N≌ | Display   | Name                                  | Tunction                                                                                                    | Setting range                                                                                                    | initial value                        | ixemarks |
| 50 | P         | Proportional band (%)                 | Sets the proportional band of the PID parameter.                                                                       | 0.1 to 999.9%                                                                                                    | 5.0%                                 |          |
| 51 | Ĺ         | Integration time                      | "Sets the integration time of the PID parameter.<br>Setting ""0"" will turn off integration."                          | 0 to 3200 sec                                                                                                    | 240 sec                              |          |
| 52 | d         | Differential time                     | "Sets the differential band of the PID parameter.<br>Setting ""0"" will turn off differentiation."                     | 0.0 to 999.9 sec                                                                                                    | 60.0 sec                             |          |
| 53 | HYS       | ON/OFF control hysteresis             | Sets the hysteresis width for the ON/OFF control.                                                                      | 0 to 50%FS                                                                                                    | 0.25%FS                              |          |
| 54 | Cool      | Cooling proportional band coefficient | "Sets the proportional band coefficient for cooling.<br>Setting ""0.0"" will turn the cooling into an ON/OFF control." | 0.0 to 100.0                                                                                                    | 1.0                                  |          |
| 55 | db        | Dead band (%)                         | Shifts the cooling proportional band from the set value                                                                | -50.0 to 50.0%                                                                                                    | 0.0%                                 |          |
| 56 | ЬЯL       | Output convergence value (%)          | Offset value which is added to the MV output value                                                                     | -100.0 to 100.0%                                                                                                    | 0/50 (single/dual)                   |          |
| 57 | <i>RR</i> | Anti-reset windup                     | Sets the range of integration control                                                                                  | 0 to 100%FS                                                                                                    | 100%FS                               |          |
| 58 | REV       | Normal/reverse operations             | "Selects single control or dual control. Sets the control action<br>(normal or reverse)."                              | rv- (heat (reverse)/cool (none))<br>no- (heat (normal)/cool (none))<br>rvno (heat (reverse)/cool (normal))<br>norv (heat (normal)/cool (reverse))<br>rvrv (heat (normal)/cool (reverse))<br>nono (heat (normal)/cool (normal)) | rv/rvno<br>(single/dual)             | [RESET]  |
| 59 | SI'L      | SV limit (lower)                      | Sets the lower limit of SV                                                                                             | 0 to 100%FS                                                                                                    | 0.00%FS                              | Note 1)  |
| 60 | SI'H      | SV limit (upper)                      | Sets the upper limit of SV                                                                                             | 0 to 100%FS                                                                                                    | 100.00%FS                            | Note 1)  |
| 61 | FEI       | OUT1 proportion cycle                 | "Sets the proportion cycle of the control output (OUT1)<br>(contacts, SSR drive)"                                      | 1 to 150 sec                                                                                                    | 30 (relay)<br>2 (SSR)<br>1 (current) |          |
| 62 | £[2       | OUT2 proportion cycle                 | "Sets the proportion cycle of the control output (OUT2)<br>(contacts, SSR drive)"                                      | 1 to 150 sec                                                                                                    | 30 (relay)<br>2 (SSR)<br>1 (current) |          |
| 63 | PLE I     | OUT1 lower limit                      | Sets the lower limit of the control output(OUT1)                                                                       | -5.0 to 105.0%                                                                                                    | -5.0%                                |          |
| 64 | PHE I     | OUT1 upper limit                      | Sets the upper limit of the control output(OUT1)                                                                       | -5.0 to 105.0%                                                                                                    | 105.0%                               |          |
| 65 | PLE2      | OUT2 lower limit                      | Sets the lower limit of the control output(OUT2)                                                                       | -5.0 to 105.0%                                                                                                    | -5.0%                                |          |
| 66 | PHE2      | OUT2 upper limit                      | Sets the upper limit of the control output(OUT2)                                                                       | -5.0 to 105.0%                                                                                                    | 105.0%                               |          |
| 67 | PEUE      | Type of output limiter                | Sets the type of output limiter                                                                                        | 0 to 15                                                                                                    | 0                                    |          |
| 73 | RLPR      | Alpha                                 | Sets 2-degrees-of-freedom coefficient a                                                                                | -199.9to 300.0%                                                                                                    | 40.0%                                |          |
| 74 | ЬЕЕЯ      | Beta                                  | Sets 2-degrees-of-freedom coefficient β                                                                                | 0.0 to 999.9%                                                                                                    | 100.0%                               |          |

Note 1: "SvL" and "Svh" must be set so that SvL < Svh. When you change the values for "SvL" and "Svh", check SV 1 ("Sv1 Ch2") through SV 7 ("Sv7 Ch2").

| Ch2 PLT (PID palette parameters) |         |                                 |                                                                                         |                                                                                                    |                          |                    |
|----------------------------------|---------|---------------------------------|-----------------------------------------------------------------------------------------|----------------------------------------------------------------------------------------------------|--------------------------|--------------------|
|                                  |         | Parameter                       |                                                                                         |                                                                                                    |                          |                    |
| N≌                               | Display | Name                            | Function                                                                                | Setting range                                                                                                    | Initial value            | Remarks            |
| 100                              | 51/1    | SV1                             | Sets the SV (set value)                                                                 | SV limit (lower)(SVL) to SV limit (upper)(SVH) %FS                                                                                                    | 0%FS                     | Note 1)            |
| 101                              | PI      | Proportional band 1 (%)         | Sets the proportional band.                                                             | 0.1 to 999.9%                                                                                                    | 5.0%                     |                    |
| 102                              | ET .    | Integration time 1              | Sets the integration time.                                                              | 0 to 3200 sec                                                                                                    | 240 sec                  |                    |
| 103                              | dl      | Differential time 1             | Sets the differential time.                                                             | 0.0 to 999.9 sec                                                                                                    | 60.0 sec                 |                    |
| 104                              | HYS I   | ON/OFF control hysteresis 1     | Sets the hysteresis when using the ON/OFF control.                                      | 0 to 50%FS                                                                                                    | 0.25%FS                  |                    |
| 105                              | EoL I   | Cooling proportional band 1 (%) | Sets the cooling proportional band.                                                     | 0.0 to 100.0                                                                                                    | 1.0                      |                    |
| 106                              | db l    | Dead band 1 (%)                 | Sets the dead band                                                                      | -50.0 to 50.0%                                                                                                    | 0.0%                     |                    |
| 107                              | BAL I   | Output convergence value 1 (%)  | Offset value which is added to the control output                                       | -100.0 to 100.0%                                                                                                    | 0/50 (single/dual)       |                    |
| 108                              | RR I    | Anti-reset windup 1             | Sets the anti-reset windup                                                              | 0 to 100%FS                                                                                                    | 100%FS                   |                    |
| 109                              | REV I   | Normal/reverse 1                | Selects single control or dual control.<br>Sets the control action (normal or reverse). | rv- (heat (reverse)/cool (none))           no- (heat (normal)/cool (none))           rvno (heat (reverse)/cool (normal))           norv (heat (normal)/cool (reverse))           rvrv (heat (reverse)/cool (reverse))           nono (heat (normal)/cool (normal)) | rv/rvno<br>(single/dual) | Note 2)<br>[RESET] |
| :                                | :       | ÷                               | :                                                                                       | •                                                                                                    | •                        | •                  |
| 160                              | 51/7    | SV 7                            | Sets the SV (set value)                                                                 | SV limit (lower)(SVL) to SV limit (upper)(SVH) %FS                                                                                                    | 0%FS                     | Note 1)            |
| 161                              | PN      | Proportional band 7 (%)         | Sets the proportional band.                                                             | 0.1 to 999.9%                                                                                                    | 5.0%                     |                    |
| 162                              | 17      | Integration time 7              | Sets the integration time.                                                              | 0 to 3200 sec                                                                                                    | 240 sec                  |                    |
| 163                              | d7      | Differential time 7             | Sets the differential time.                                                             | 0.0 to 999.9 sec                                                                                                    | 60.0 sec                 |                    |
| 164                              | 8957    | ON/OFF control hysteresis 7     | Sets the hysteresis when using the ON/OFF control.                                      | 0 to 50%FS                                                                                                    | 0.25%FS                  |                    |
| 165                              | Coll    | Cooling proportional band 7 (%) | Sets the cooling proportional band.                                                     | 0.0 to 100.0                                                                                                    | 1.0                      |                    |
| 166                              | db7     | Dead band 7 (%)                 | Sets the dead band                                                                      | -50.0 to 50.0%                                                                                                    | 0.0%                     |                    |
| 167                              | 6RL7    | Output convergence value 7 (%)  | Offset value which is added to the control output                                       | -100.0 to 100.0%                                                                                                    | 0/50 (single/dual)       |                    |
| 168                              | RR1     | Anti-reset windup 7             | Sets the anti-reset windup                                                              | 0 to 100%FS                                                                                                    | 100%FS                   |                    |
| 169                              | REI/7   | Normal/reverse 7                | Selects single control or dual control.<br>Sets the control action (normal or reverse). | rv- (heat (reverse)/cool (none))           no- (heat (normal)/cool (none))           rvno (heat (reverse)/cool (normal))           norv (heat (normal)/cool (reverse))           rvv (heat (normal)/cool (reverse))           none (heat (normal)/cool (normal))   | rv/rvno<br>(single/dual) | Note 2)<br>[RESET] |
| 170                              | REF I   | PID switching point 1           | Sets the PID switching point for palette 1.                                             | 0 to 100%FS                                                                                                    | 0%FS                     |                    |
| :                                | :       | :                               |                                                                                         | •                                                                                                    | •                        | •                  |
| 176                              | REF7    | PID switching point 7           | Sets the PID switching point for palette 7.                                             | 0 to 100%FS                                                                                                    | 0%FS                     |                    |
| 177                              | SV MX   | Max SV selection number         | Choosing SV with the user key sets it to the maximum<br>possible number.                | LoCL<br>SV1<br>SV2<br>SV3<br>SV4<br>SV4<br>SV5<br>SV6<br>di (depending on DI)                                                                                                    | Sv7                      |                    |
| 178                              | PL IM   | Max PID selection number        | Choosing PID with the user key sets it to the maximum<br>possible number.               | LoCL<br>Pid1<br>Pid2<br>Pid3<br>Pid4<br>Pid5<br>Pid5<br>Pid6<br>Pid7<br>di (depending on DI)                                                                                                    | Pid7                     |                    |

Note 1: "SvL" and "Svh" must be set so that SvL < Svh. When you change the values for "SvL" and "Svh", check SV 1 ("Sv1 Ch2") through SV 7 ("Sv7 Ch2"). Note 2: Set the same value as the one for the Normal/Reverse setting ("rEv Ch1").

## Ch 3 PRG (ramp soak parameters)

|     |         | •••                                    |                                                                         |                                                                                                    |               |         |
|-----|---------|----------------------------------------|-------------------------------------------------------------------------|----------------------------------------------------------------------------------------------------|---------------|---------|
|     |         | Parameter                              | Function                                                                | Setting range                                                                                                    | Initial value | Remarks |
| Nº  | Display | Name                                   |                                                                         |                                                                                                    |               |         |
| 200 | PEN     | Ramp soak operation pattern (Step No.) | Sets which steps to use in the ramp soak operation pattern              | 0 (uses steps 1 to 8)<br>(1uses steps 9 to 16)<br>2(uses steps 25 to 32)<br>4(uses steps 25 to 32)<br>4(uses steps 25 to 32)<br>4(uses steps 41 to 48)<br>6(uses steps 41 to 48)<br>6(uses steps 41 to 56)<br>(1uses steps 57 to 64)<br>8(uses steps 17 to 32)<br>10(uses steps 13 to 48)<br>11(uses steps 13 to 64)<br>12(uses steps 13 to 64)<br>14(uses steps 15 to 64)<br>14(uses steps 15 to 64)<br>14(use steps 15 to 64)<br>14(use steps 15 to 64)<br>14(use steps 15 to 64)<br>14(use steps 15 to 64)<br>14(use steps 15 to 64)<br>14(use steps 15 to 64)<br>14(use steps 15 to 64)<br>14(use steps 15 to 64)<br>14(use 15 to 64)<br>14(use 15 to 64)<br>14(use 15 to 64)<br>14(use 15 to | 14            | Note 1) |
| 201 | FIWN    | Ramp soak time units                   | Sets the units of the ramp soak time                                    | hh.MM (hour:min)<br>MM.SS (min:sec)                                                                                                    | hh.MM         |         |
| 202 | 51/-1   | Ramp soak 1 seg/SV 1                   | Sets the SV                                                             | 0 to 100%FS                                                                                                    | 0%FS          |         |
| 203 | EM IR   | Ramp soak 1 seg ramp time              | Sets the ramp time.                                                     | 00:00 to 99:59<br>(hour:min/min:sec)                                                                                                    | 00:00         |         |
| 204 | EM IS   | Ramp soak 1 seg soak time              | Sets the soak time.                                                     | 00:00 to 99:59<br>(hour:min/min:sec)                                                                                                    | 00:00         |         |
| 205 | 51/-2   | Ramp soak 2 seg/SV 2                   | Sets the SV                                                             | 0 to 100%FS                                                                                                    | 0%FS          |         |
| 206 | FWSb    | Ramp soak 2 seg ramp time              | Sets the ramp time.                                                     | 00:00 to 99:59<br>(hour:min/min:sec)                                                                                                    | 00:00         |         |
| :   | :       | •                                      | •                                                                       | •                                                                                                    | •<br>•        | •       |
| 389 | £63R    | Ramp soak 63 seg ramp time             | Sets the ramp time.                                                     | 00:00 to 99:59<br>(hour:min/min:sec)                                                                                                    | 00:00         |         |
| 390 | £635    | Ramp soak 63 seg soak time             | Sets the soak time.                                                     | 00:00 to 99:59<br>(hour:min/min:sec)                                                                                                    | 00:00         |         |
| 391 | 51/64   | Ramp soak 64 seg/SV 64                 | Sets the SV                                                             | 0 to 100%FS                                                                                                    | 0%FS          |         |
| 392 | £64R    | Ramp soak 64 seg ramp time             | Sets the ramp time.                                                     | 00:00 to 99:59<br>(hour:min/min:sec)                                                                                                    | 00:00         |         |
| 393 | 2645    | Ramp soak 64 seg soak time             | Sets the soak time.                                                     | 00:00 to 99:59<br>(hour:min/min:sec)                                                                                                    | 00:00         |         |
| 394 | Mod     | Ramp soak mode                         | Sets the program operation method                                       | 0 to 15                                                                                                    | 0             |         |
| 395 | 65oK    | Guaranty soak ON/OFF                   | Sets the guaranty soak ON or OFF                                        | oFF (guaranty soak off)<br>on (guaranty soak on)                                                                                                    | oFF           |         |
| 396 | 65-L    | Guaranty soak band (Lower)             | Sets the lower limit of guaranty soak                                   | 0 to 50%FS                                                                                                    | 1.25%FS       |         |
| 397 | 65-H    | Guaranty soak band (Upper)             | Sets the upper limit of guaranty soak                                   | 0 to 50%FS                                                                                                    | 1.25%FS       |         |
| 398 | PV SE   | PV start                               | Sets whether or not to start ramp soak with PV.                         | oFF (PV start off)<br>on (PV start on)                                                                                                    | oFF           |         |
| 399 | EoNE    | Restore mode                           | Sets how to restart when the controller is restored after a power loss. | rES (Reset)<br>Con (Continue)<br>ini (Restart)                                                                                                    | rES           |         |
| 400 | PENM    | Max pattern selection                  | Sets the maximum pattern number selectable by using the<br>user key.    | 0 to 14                                                                                                    | 14            |         |
| 401 | PMEN    | Min pattern selection                  | Sets the minimum pattern number selectable by using the user key.       | 0 to 14                                                                                                    | 0             |         |

Note 1: Do not change this parameter during the ramp soak operation. Be sure to set "PrG" = "oFF" before changing the parameter.

| 011 4 |         |                                             |                                                                                                    |                                                                                                    |               |         |  |
|-------|---------|---------------------------------------------|----------------------------------------------------------------------------------------------------|----------------------------------------------------------------------------------------------------|---------------|---------|--|
|       |         | Parameter                                   |                                                                                                    |                                                                                                    |               |         |  |
| N≌    | Display | Name                                        | Function                                                                                                  | Setting range                                                                                                    | Initial value | Remarks |  |
| 420   | SEAE    | Ramp soak progress                          | Displays the progress of the ramp soak                                                                    | oFF (ramp soak stopped)<br>1-rP (ramp in step 1)<br>1-Sk (soak in step 1)                                                                                                    | _             |         |  |
|       |         |                                             |                                                                                                    | 64rP (ramp in step 64)<br>64Sk (soak in step 64)<br>End (ramp soak finished)                                                                                                    |               |         |  |
| 421   | MV I    | MV1(%)                                      | Displays the output value of the control output (OUT1)                                                    | -5.0 to 105.0%                                                                                                    | _             |         |  |
| 422   | MV2     | MV2(%)                                      | Displays the output value of the control output (OUT2)                                                    | -5.0 to 105.0%                                                                                                    | -             |         |  |
| 424   | R51/    | Remote SV                                   | Shows a remote SV.                                                                                        | -5% to 105%FS                                                                                                    | -             |         |  |
| 425   | [[]     | Heater current (A)                          | Shows a heater current value.<br>(A current value when OUT1 is ON.)                                       | 0 to 110.0 A                                                                                                    | —             |         |  |
| 427   | LEI     | SSR leak current (A)                        | Shows a leak current value.<br>(A current value when OUT1 is OFF.)                                        | 0 to 110.0 A                                                                                                    | —             |         |  |
| 429   | EMI     | Remaining time on timer 1                   | Displays the remaining time on timer 1                                                                    | 0 to 9999 sec/ 0 to 9999 min                                                                                                    | —             |         |  |
| 430   | FW5     | Remaining time on timer 2                   | Displays the remaining time on timer 2                                                                    | 0 to 9999 sec/ 0 to 9999 min                                                                                                    | -             |         |  |
| 431   | FW3     | Remaining time on timer 3                   | Displays the remaining time on timer 3                                                                    | 0 to 9999 s/0 to 9999 min                                                                                                    | —             |         |  |
| 435   | CoMM    | Communication status                        | Displays the communication status.                                                                        | 0 to 9999 times (number of communication times)                                                                                                    | —             |         |  |
| 436   | EURI    | Current (A)                                 | Shows a value measured by CT.                                                                             | 0 to 110.0 A                                                                                                    | —             |         |  |
| 438   | PoW     | Electric power                              | Shows a calculated value for electric power.                                                              | 0.0 to 9999 KW                                                                                                    | -             |         |  |
| 439   | KWH     | Power                                       | Displays the calculated amount of electric power.                                                         | 0.0 to 999.9 Wh                                                                                                    | —             |         |  |
| 440   | REN I   | Number of opetating times (control relay 1) | Displayes the number of times that control relay 1 has<br>operated.                                       | 0 to 9999k times                                                                                                    | —             |         |  |
| 441   | RENZ    | Number of opetating times (control relay 2) | Displayes the number of times that control relay 2 has<br>operated.                                       | 0 to 9999k times                                                                                                    | —             |         |  |
| 442   | RUNE    | Operating days                              | Displays the number of days oparated, converted from total operating time.                                | 0 to 5000 days                                                                                                    | —             |         |  |
| 443   | FALE    | Error source                                | Displays the source of an error                                                                           | 0 bit: PV input underflow (LULL)<br>1 bit: PV input overflow (UUUU)<br>2 bit: PV underrange<br>3 bit: PV overrange<br>4 bit: R-SV underrange<br>5 bit: R-SV overrange<br>6 bit: Rage setting error<br>8 bit: PV input circuit error<br>10 bit: CT input circuit error<br>10 bit: CT input circuit error | _             |         |  |
| 444   | dī      | DI input state                              | Displays the state of DI.                                                                                 | 0 bit Dl1<br>1 bit Dl2<br>2 bit Dl3                                                                                                    | _             |         |  |
| 445   | ERSE    | Communication error station number          | Shows the station number under a cooperative<br>communication error or a programless communication error. | 1 to 31                                                                                                    | _             |         |  |
| 446   | PLNo    | Current palette No.                         | Displays the PID palette No. currently selected.                                                          | 0-7                                                                                                    | —             |         |  |
| 447   | PENo    | Current pattern No.                         | Displays the pattern No. of the ramp soak currently selected.                                             | 0-15                                                                                                    | _             |         |  |

| Ch 5 | h 5 ALM (alarm parameters) |                                 |                                                                                                    |                              |               |                                     |  |
|------|----------------------------|---------------------------------|----------------------------------------------------------------------------------------------------|------------------------------|---------------|-------------------------------------|--|
| Nº   | Display                    | Parameter<br>Name               | Function                                                                                                    | Setting range                | Initial value | Remarks                             |  |
| 470  | 8 IF P                     | ALM1 alarm type                 | Set the alarm type for ALM1.                                                                                                    | 0 to 58                      | 0             | Refer to section 11 for the detail. |  |
| 471  | RIHY                       | ALM1 hysteresis                 | Sets the hysteresis for alarm output 1 ON/OFF                                                                                                    | 0 to 50%FS                   | 0.25%FS       |                                     |  |
| 472  | dIHI                       | ALM1 delay                      | Sets the delay before detecting alarm output 1                                                                                                    | 0 to 9999 [sec/min]          | 0             |                                     |  |
| 473  | dL IU                      | ALM1 delay time units           | Sets the delay time units for alarm output 1                                                                                                    | sec (second)<br>Min (minute) | sec           |                                     |  |
| 474  | RoP I                      | ALM1 option                     | Assigns the optional functions to ALM1<br>Ones digit: alarm output latch<br>Tens digit: error alarm<br>Hundreds digit: hold reset<br>Thousands digit: hold reset       | 0000 to 1111                 | 0000          |                                     |  |
| :    | :                          | •                               | •                                                                                                    | •                            | •             | •                                   |  |
| 490  | 95LD                       | ALM5 hysteresis                 | Sets the hysteresis for alarm output 5 ON/OEF                                                                                                    | 0 to 50%ES                   | 0.25%ES       | Refer to Section 11 for the detail  |  |
| 491  | 8589                       | ALM5 delay                      | Sets the delay before detecting alarm output 5.                                                                                                    | 0 to 9999 [sec/min]          | 0             |                                     |  |
| 492  | dL 95                      | ALM5 delay time unit            | Sets the delay time unit for alarm output 5.                                                                                                    | sec (second)<br>Min (minute) | sec           |                                     |  |
| 493  | dL SU                      | ALM5 option                     | Assigns the optional functions to ALM5.<br>Ones digit: alarm output latch<br>Tens digit: error alarm<br>Hundreds digit: inverted output<br>Thousands digit: hold reset | 0000 to 1111                 | 0000          |                                     |  |
| 494  | RoP5                       | ALM5 option                     | Assigns the optional functions to ALM5<br>Ones digit: alarm output latch<br>Tens digit: error alarm<br>Hundreds digit: inverted output<br>Thousands digit: hold reset  | 0000 to 1111                 | 0000          |                                     |  |
| 500  | Hb I                       | HB alarm set value              | Sets the value to activate the heater burnout alarm.                                                                                                    | 0.0 to 100.0 (A)             | 0.0A          |                                     |  |
| 501  | Hb IH                      | HB alarm hysteresis             | Sets an ON/OFF hysteresis for the heater burnout alarm.                                                                                                    | 0.0 to 100.0 (A)             | 0.5A          |                                     |  |
| 502  | HS I                       | Shorted-load alarm set value    | Sets the alarm value for heater shorted load.                                                                                                    | 0.0 to 100.0 (A)             | 0.0A          |                                     |  |
| 503  | HS IH                      | Shorted-load alarm hysteresis   | Sets an ON/OFF hysteresis for the heater shorted-load alarm.                                                                                                    | 0.0 to 100.0 (A)             | 0.5A          |                                     |  |
| 508  | <i>LЪЕМ</i>                | Loop break detection time       | Sets the time before detecting a broken loop                                                                                                    | 0 to 9999 sec                | 0 (Off)       |                                     |  |
| 509  | LBAB                       | Loop break detection range (°C) | Sets the temperature range before detecting a broken loop                                                                                                    | 0.0 to 100.0%FS              | 2.50%FS       |                                     |  |
| 511  | WHAL                       | Electricity alarm               | Sets the value for electricity alarm.                                                                                                    | 0-9999KWh                    | 0             |                                     |  |

|                 | - (            | ,                                                              | 1                                                                                                    |                                                                                                    |                                  |                                                     |
|-----------------|----------------|----------------------------------------------------------------|----------------------------------------------------------------------------------------------------|----------------------------------------------------------------------------------------------------|----------------------------------|-----------------------------------------------------|
| No              | Diamlau        | Parameter                                                      | Function                                                                                                    | Setting range                                                                                                    | Initial value                    | Remarks                                             |
| <u>№</u><br>530 | Display<br>PVE | Name<br>PV input type                                          | Sets the type of input sensor                                                                                               | Setting range           JPT1: 0.0 to 150.0°C           JPT2: 0.0 to 300.0°C           JPT3: 0.0 to 600.0°C           JPT3: 0.0 to 600.0°C           JPT6: -0.00 to 100.0°C           JPT6: -100.0 to 200.0°C           JPT6: -0.00 to 100.0°C           JPT7: 0.0 to 500.0°C           PT1: 0.0 to 500.0°C           PT1: 0.0 to 500.0°C           PT3: 0.0 to 500.0°C           PT3: 0.0 to 500.0°C           PT3: 0.0 to 100.0°C           PT3: 0.0 to 100.0°C           PT4: 0.0 to 600.0°C           PT4: 0.0 to 100.0°C           PT5: -50.0 to 100.0°C           PT6: -50.0 to 100.0°C           PT6: -50.0 to 100.0°C           PT6: -50.0 to 100.0°C           PT7: -199.9 to 600.0°C           J3: 0.0 to 800.0°C           PT7: -199.9 to 600.0°C           K3: 0.0 to 800.0°C           K4: 200 to 1300°C           K3: 0.0 to 800.0°C           E1: 0.0 to 740.0°C           E3: -50.0 to 740.0°C           E3: -50.0 to 740.0°C           E3: -50.0 to 740.0°C           E3: -50.0 to 740.0°C           E3: -50.0 to 740.0°C           E3: -50.0 to 740.0°C           E3: -50.0 to 740.0°C           E3: -50.0 to 740.0°C | K1                               | Remarks [RESET] Refer to section 10 for the detail. |
| 531             | 01/L           | PV input lower limit                                           | Sets the lower limit of PV input                                                                                            | -1999 to 9999                                                                                                    | 0                                | (RESET)                                             |
| 532             | r*0<br>0/C     |                                                                | Sets the upper limit of PV input                                                                                            | 1000 to 0000                                                                                                    | 400                              |                                                     |
| 532             | PV<br>PVd      | Decimal point position                                         | Sets the decimal point position for the PV/SV                                                                               | O: No digit after decimal point     O: No digit after decimal point     O: 10 digit after decimal point     O: 2 digit after decimal point     O: 3 digit after decimal point                                                                                                    | 0                                | [RESET]                                             |
| 535             | ΓIIŀ           | Square-root extractor cut point                                | Sets the cut point for square root calculation.                                                                             | -0.1 to 105.0(%)                                                                                                    | -0.1%                            |                                                     |
| 536             | PlinE          | PV input shift                                                 | Sets the amount of shift for PV input                                                                                       | -10 to 10%FS                                                                                                    | 0.00%FS                          |                                                     |
| 538             | ŀF             | PV input filter                                                | Sets the time constant for the PV input filter                                                                              | 0.0 to 120.0 sec                                                                                                    | 5.0 sec                          |                                                     |
| 543             | REMo           | Remote SV zero adjustment                                      | Adjusts the zero side of remote SV.                                                                                         | -50 to 50%FS                                                                                                    | 0.00%FS                          |                                                     |
| 544             | REMS           | Remote SV span adjustment                                      | Adjusts the span side of remote SV.                                                                                         | -50 to 50%FS                                                                                                    | 0.00%FS                          |                                                     |
| 545             | REMR           | Remote SV input range                                          | Sets the range for remote SV input.                                                                                         | 0-5v: 0 to 5 V<br>1-5v: 1 to 5 V<br>0-10: 0 to 10 V<br>2-10: 2 to 10 V                                                                                                    | 1-5V                             |                                                     |
| 546             | REF            | Remote SV input filter                                         | Sets the time constant for the RSV input filter                                                                             | 0.0 to 120.0 s                                                                                                    | 0.0 s                            |                                                     |
| 547             | E IR           | OUT1 range                                                     | Sets the range of the control output 1(OUT1)                                                                                | 0-5v: 0 to 5 V<br>1-5v: 1 to 5 V<br>0-10: 0 to 10 V<br>2-10: 2 to 10 V<br>0-20: 0 to 20 mA<br>4-20: 4 to 20 mA                                                                                                    | 0-10 (voltage)<br>4-20 (current) | Displayed when OUT1 is current or voltage output.   |
| 548             | E2R            | OUT2 range                                                     | Sets the range of the control output 2(OUT2)                                                                                | 0-5v: 0 to 5 V<br>1-5v: 1 to 5 V<br>0-10: 0 to 10 V<br>2-10: 2 to 10 V<br>0-20: 0 to 20 mA<br>4-20: 4 to 20 mA                                                                                                    | 0-10 (voltage)<br>4-20 (current) | Displayed when OUT2 is current or voltage output.   |
| 549             | FLo I          | MV1 during FALT                                                | Sets the output value for the control output (MV1) during                                                                   | -5.0 to 105.0%                                                                                                    | -5.0%                            |                                                     |
| 550             | FLoZ           | MV2 during FALT                                                | Sets the output value for the control output (MV2) during<br>FALT                                                           | -5.0 to 105.0%                                                                                                    | -5.0%                            |                                                     |
| 551             | SFo I          | MV1 during Soft Start                                          | Sets the value for the control output (MV1) during soft start                                                               | -5.0 to 105.0%                                                                                                    | 105.0%                           |                                                     |
| 553             | SFEM           | Soft Start set time                                            | Sets the time from startup to the finish of soft start                                                                      | 00:00 to 99:59 (hour:min)                                                                                                    | 00:00                            | Be sure to set 0.00 during dual control.            |
| 554             | 560 l          | MV1 during standby                                             | Sets the value for the control output (MV1) during standby                                                                  | -5.0 to 105.0%                                                                                                    | -5.0%                            |                                                     |
| 555             | 5602           | MV2 during standby                                             | Sets the value for the control output (MV2) during standby                                                                  | -5.0 to 105.0%                                                                                                    | -5.0%                            |                                                     |
| 556             | 56Md           | Standby mode                                                   | Sets on/off of the alarm output during standby                                                                              | 0: ALM=OFF, AO=ON<br>1: ALM=ON, AO=ON<br>2: ALM=OFF, AO=OFF<br>3: ALM=ON, AO=OFF                                                                                                    | 0                                | [RESET]                                             |
| 557             | Rot            | AO                                                             | Selects what to transfer to the analog output.                                                                              | PV<br>SV<br>MV<br>DV<br>PFb                                                                                                    | PV                               |                                                     |
| 558             | HoL            | AO lower scaling                                               | Sets the AO lower scaling                                                                                                   | -100.0 to 100.0%                                                                                                    | 0.0%                             |                                                     |
| 559             | НоН            | AO upper scaling                                               | Sets the AO upper scaling                                                                                                   | -100.0 to 100.0%                                                                                                    | 100.0%                           |                                                     |
| 561<br>562      | VoLE<br>CUR    | Fixed voltage value Current value for simple power calculation | Sets the voltage for calculating electric power<br>Sets the current value for simple power calculation                      | 1 to 500V<br>0.0 to 100.0A                                                                                                    | 100 (100 V)<br>0 (0.0A)          |                                                     |
| 564             | WdP            | Decial point position for electric power                       | Sets the position of decimal point for calculationed power consumption.                                                     | 0:0<br>1:0.1<br>2:0.01<br>3:0.001                                                                                                    | 1:0.1                            | Do not change it during calculation.                |
| 565             | РНУ            | Power factor for simple calculation                            | Sets the power factor for simple calculation                                                                                | 0.00 to 1.00                                                                                                    | 1.00                             |                                                     |
| 566             | RYEN           | Upper limit of relay contact operation                         | Sets the upper limit on the number of times a relay contact<br>can operate. If you set it to 0, no alarm will be generated. | 0 to 9999                                                                                                    | 10 (10K times)                   |                                                     |
| 567             | oPtM           | Upper limit of operating days                                  | Sets the upper limit on the number of days the device                                                                       | 0 to 5000                                                                                                    | 3650 (3650 days)                 |                                                     |

| Cn / | 515 (sy | stem parameters)                |                                                                                  |                                                                                                    |                                                       |                                     |
|------|---------|---------------------------------|----------------------------------------------------------------------------------|----------------------------------------------------------------------------------------------------|-------------------------------------------------------|-------------------------------------|
|      |         | Parameter                       |                                                                                  |                                                                                                    |                                                       |                                     |
| Nº   | Display | Name                            | Function                                                                         | Setting range                                                                                                    | Initial value                                         | Remarks                             |
| 590  | UKY 1   | USER key                        | Assigns the function to the [USER] key                                           | 0 to 29                                                                                                    | 0                                                     | Refer to section 12 for the detail. |
| 591  | U#92    | USER + UP key                   | Assigns the function to the [USER]+ $\Lambda$ key                                | 0 to 29                                                                                                    | 1                                                     |                                     |
| 592  | UKY3    | USER + DOWN key                 | Assigns the function to the [USER]+ V key                                        | 0 to 29                                                                                                    | 5                                                     |                                     |
| 593  | dīl     | DI-1 function select            | Allocates a function to DI-1.                                                    | 0-48                                                                                                    | 0                                                     | Refer to Section 14 for the detail. |
| 594  | dī2     | DI-2 function select            | Allocates a function to DI-2.                                                    | 0-48                                                                                                    | 0                                                     |                                     |
| 595  | dī 3    | DI-3 function select            | Allocates a function to DI-3.                                                    | 0-48                                                                                                    | 0                                                     |                                     |
| 599  | oll It  | OUT1 output type                | Selects the content to be output from OUT1                                       | 0 to 427                                                                                                    | 1                                                     | Refer to section 13 for the detail. |
| 600  | oUZŁ    | OUT2 output type                | Selects the content to be output from OUT2                                       | 0 to 427                                                                                                    | 2                                                     |                                     |
| 601  | do It   | DO1 output type                 | Selects the content to be output from DO1.                                       | 0 to 427                                                                                                    | 3                                                     |                                     |
| 602  | doZt    | DO2 output type                 | Selects the content to be output from DO2.                                       | 0 to 427                                                                                                    | 4                                                     |                                     |
| 603  | do3t    | DO3 output type                 | Selects the content to be output from DO3.                                       | 0 to 427                                                                                                    | 5                                                     |                                     |
| 604  | do4t    | DO4 output type                 | Selects the content to be output from DO4.                                       | 0 to 427                                                                                                    | 6                                                     |                                     |
| 605  | doSt    | DO5 output type                 | Selects the content to be output from DO5.                                       | 0 to 427                                                                                                    | 7                                                     |                                     |
| 607  | LoUT    | LED indicator assignment (OUT1) | Selects the content for OUT1 to indicate.                                        | 0 to 427                                                                                                    | 1                                                     |                                     |
| 608  | LoU2    | LED indicator assignment (OUT2) | Selects the content for OUT2 to indicate.                                        | 0 to 427                                                                                                    | 2                                                     |                                     |
| 609  | LEVI    | LED indicator assignment (Ev1)  | Selects the content for EV1 lamp to indicate.                                    | 0 to 427                                                                                                    | 3                                                     |                                     |
| 610  | LEV2    | LED indicator assignment (Ev2)  | Selects the content for EV2 lamp to indicate.                                    | 0 to 427                                                                                                    | 4                                                     |                                     |
| 611  | LE#3    | LED indicator assignment (Ev3)  | Selects the content for EV3 lamp to indicate.                                    | 0 to 427                                                                                                    | 5                                                     |                                     |
| 612  | LEV4    | LED indicator assignment (Ev4)  | Selects the content for EV4 lamp to indicate.                                    | 0 to 427                                                                                                    | 6                                                     |                                     |
| 613  | LE#S    | LED indicator assignment (Ev5)  | Selects the content for EV5 lamp to indicate.                                    | 0 to 427                                                                                                    | 7                                                     |                                     |
| 614  | LE¥6    | LED indicator assignment (Ev6)  | Selects the content for EV6 lamp to indicate.                                    | 0 to 427                                                                                                    | 0                                                     |                                     |
| 615  | LSEb    | LED indicator assignment (STBY) | Selects the content for STBY lamp to indicate.                                   | 0 to 427                                                                                                    | 12                                                    |                                     |
| 616  | LMRN    | LED indicator assignment (MANU) | Selects the content for MAN lamp to indicate.                                    | 0 to 427                                                                                                    | 13                                                    |                                     |
| 617  | RMP     | Ramp SV ON/OFF                  | Sets the ramp SV ON/OFF                                                          | oFF<br>oN                                                                                                    | ON                                                    |                                     |
| 618  | RMPL    | Ramp SV-Decline                 | Sets the slope for a falling SV during ramp SV operations                        | 0 to 100%FS                                                                                                    | 0.00%FS                                               |                                     |
| 619  | RMPH    | Ramp SV-Incline                 | Sets the slope for a rising SV during ramp SV operations                         | 0 to 100%FS                                                                                                    | 0.00%FS                                               |                                     |
| 620  | RMPU    | Ramp SV-slope time unit         | Sets the unit of time for the slope during ramp SV operations                    | hoUr: slope temperature/hour<br>Min: slope temperature/min                                                                                                    | hoUr                                                  |                                     |
| 621  | 5178    | Ramp SV - display mode          | Displays the SV during ramp operations or the SV goal value<br>on the SV display | rMP: ramping SV<br>TrG: target SV                                                                                                    | rMP                                                   |                                     |
| 622  | EERL    | Control method                  | Selects the control method.                                                      | oNoF: ON/OFF control<br>Pid: PID control<br>FUZy: Fuzy control<br>SELF: Self-tuning control<br>Pid2: PID2 control<br>PId2: PID2 control<br>2FRE: 2-degrees-of-freedom PID | Pid                                                   |                                     |
| 623  | PRES    | Valve control mechanism         | Selects a valve control mechanism.                                               | SRV1: Servo control 1<br>SRV2: Servo control 2<br>PFb: Position feedback control                                                                                          | SRV1 (SrV1:<br>without PFB)<br>PFB (PFb: with<br>PFB) |                                     |
| 626  | SEMd    | Start mode                      | Sets the operation mode during startup                                           | AUTo: starts in AUTO mode<br>MAn: starts in manual mode<br>REM: starts in remote mode<br>STbY: starts in standby mode                                                     | AUTO                                                  |                                     |
| 627  | dt      | Control operation cycle         | Sets the control operation cycle.                                                | 0.1 to 0.9S, 1 to 99S                                                                                                    | 0.1S                                                  |                                     |
| 628  | PLES    | PID pallette switching method   | Sets the method for switching among PID pallette.                                | 0: selected PID №<br>1: selected SV №<br>2: PV                                                                                                    | 0                                                     |                                     |

# Ch 8 MATH (calculation parameters)

| Parameter |         | Parameter                 | Eurotien                          | Cotting range | Initial value | Demodra  |  |
|-----------|---------|---------------------------|-----------------------------------|---------------|---------------|----------|--|
| N≌        | Display | Name                      | Function                          | Setting range | initial value | Reliaiks |  |
| 650       | MREH    | Simple calculation ON/OFF | Sets ON/OFF of simple calculation | OFF<br>ON     | OFF           | Note 1)  |  |

Note 1: Refer to the operation manual for the detail of calculation functions.

| Ch 9 | h 9 COM (communication parameters) |                                |                                                                             |                                                                           |               |                    |  |  |
|------|------------------------------------|--------------------------------|-----------------------------------------------------------------------------|---------------------------------------------------------------------------|---------------|--------------------|--|--|
|      |                                    | Parameter                      | Eurotion                                                                    | 0.111                                                                     | Initial value | Duranta            |  |  |
| Nº   | Display                            | Name                           | Function                                                                    | Setting range                                                             | iiiiidi value | Reillaiks          |  |  |
| 760  | СЕУР                               | Communication type             | Selects a type of communication.                                            | 0: MODBUS RTU<br>1: Cooperative operation<br>2: Programless communication | 0             | [RESET]<br>Note 1) |  |  |
| 761  | SENo                               | Station No.                    | Sets the station number.                                                    | 0 to 255 (0: unresponsive communication)                                  | 1             | [RESET]            |  |  |
| 762  | SPEd                               | RS-485 baud rate               | Sets the baud rate                                                          | 96: 9600 bps<br>192: 19200 bps<br>384: 38400 bps<br>115K: 115 Kbps        | 96            | [RESET]            |  |  |
| 763  | PREY                               | RS-485 parity                  | Sets the parity check                                                       | none<br>odd<br>even                                                       | odd           | [RESET]            |  |  |
| 764  | ΞΝΕV                               | RS-485 response interval       | Widen the time interval of receiving response. (Set value × 20 ms)          | 0 to 100                                                                  | 1 (20 ms)     | [RESET]            |  |  |
| 767  | 500                                | Communication permissions      | Sets whether or not overwriting is possible from the master side (PC, etc.) | r: Read only<br>rW: Read/overwrite permitted                              | rW            | [RESET]            |  |  |
| 769  | URD I                              | MODBUS user address setting 1  | Sets the MODBUS user address                                                |                                                                           | 30001         | [RESET]            |  |  |
| •    | •                                  | •                              | •                                                                           | •                                                                         | •             | •                  |  |  |
|      |                                    | •                              | •                                                                           | •                                                                         | •             |                    |  |  |
| 800  | UR32                               | MODBUS user address setting 32 |                                                                             |                                                                           | 30001         | [RESET]            |  |  |

Note 1: Refer to the communication instruction manual (MODBUS) for the detail of communication functions.

# Ch 10 PFB (PFB parameters)

|           |         | • •                          |                                                    |                                                                                                    |               |         |
|-----------|---------|------------------------------|----------------------------------------------------|----------------------------------------------------------------------------------------------------|---------------|---------|
| Parameter |         |                              | Function                                           | Softing rongo                                                                                         | Initial value | Pomorko |
| N≌        | Display | Name                         | Function                                           | Setting range                                                                                         | iiiiidi value | Rellars |
| 870       | PGRP    | PFB dead band                | Sets the dead band for PFB.                        | 0.0% to 100.0%                                                                                        | 5.0%          |         |
| 871       | ERVL    | Valve stroke time            | Sets the full-stroke time for the motorized valve. | 5 s to 180 s                                                                                          | 30 s          |         |
| 873       | ERL     | PFB input adjustment command | Adjusts the zero/span for PFB input.               | 0 (none/forcibly terminate)<br>1 (zero adjustment)<br>2 (span adjustment)<br>3 (automatic adjustment) | _             |         |

| Ch 1 | h 11 DSP (parameter mask) |                   |                                                    |               |                                             |         |
|------|---------------------------|-------------------|----------------------------------------------------|---------------|---------------------------------------------|---------|
| Nº   | Display                   | Parameter<br>Name | Function                                           | Setting range | Initial value                               | Remarks |
| -    | _                         | Parameter mask    | Sets the parameters to be displayed/not displayed. | OFF/diSP      | Values differ<br>depending on the<br>model. |         |

| Ch 1 | 2 CFG (0 | configuration parameters)                   |                                                                                              |                                                                                                    |               |                      |
|------|----------|---------------------------------------------|----------------------------------------------------------------------------------------------|----------------------------------------------------------------------------------------------------|---------------|----------------------|
|      |          | Parameter                                   |                                                                                              |                                                                                                    |               |                      |
| Nº   | Display  | Name                                        | Function                                                                                     | Setting range                                                                                                    | Initial value | Remarks              |
| 940  | ŁoUŁ     | Operation timeout (return to PV/SV display) | Sets the time until the display returns to PV/SV screen from<br>setting screen.              | 15S: 15 sec<br>30S: 30 sec<br>60S: 60 sec<br>5M: 5 min<br>10M: 10 min<br>non                                                                                                    | 60S           |                      |
| 942  | SoFK     | Blinking SV during Soft Start               | Sets whether or not to blink SV during Soft Start.                                           | oFF: OFF<br>oN: ON                                                                                                    | ON            |                      |
| 943  | RLMF     | Blinking PV/SV at ALM                       | Sets whether or not to blink PV/SV when alarm becomes ON.                                    | 0: PV display (no change)<br>1: PV and alarm status, alternately<br>2: blinking PV<br>3: alarm status                                                                                                    | 0             |                      |
| 944  | LoFF     | Display timeout                             | Sets the time until the display automatically turns off.                                     | oFF: Not use<br>15s: Auto-off after 15 sec.<br>30s: Auto-off after 30 sec.<br>1M: Auto-off after 1 min,<br>5M: Auto off after 5 min.                                                                                                    | oFF           |                      |
| 945  | dSPE     | PV/SV Display off                           | Sets ON/OFF of PV and SV display                                                             | 0: PV and SV ON<br>1: SV OFF<br>2: PV OFF<br>3: PV and SV OFF<br>4: PV, SV, and indicators OFF (all OFF)<br>4: PV, SV, and indicators OFF (all OFF)<br>6: PV OFF (relights for 5 sec. by pressing any<br>key)<br>7: PV and SV OFF (relights for 5 sec. by<br>pressing any key)<br>8: PV, SV, and indicators OFF(relights for 5<br>sec. by pressing any key) | 0             |                      |
| 946  | FALE     | Blinking PV at input error                  | Sets whether or not to blink PV at an input error                                            | 0: PV blinks at an input error<br>1: No blink                                                                                                    | 0             |                      |
| 947  | blīt     | Brightness                                  | Sets the brightness of LED backlight                                                         | 0 to 3                                                                                                    | 3             | (3 is the brightest) |
| 948  | bΣoN     | Control at burnout                          | Sets whether to continue or to stop control when the device<br>detects a burnout of PV input | oFF: stops control<br>oN: continues control                                                                                                    | oFF           |                      |
| 949  | dMod     | Display mode switchover                     | Switches between the two display modes.                                                      | dMd1: mode 1 (PXR mode)<br>dMd2: mode 2 (PXF mode)                                                                                                    | dMd2          | [RESET]              |
| 950  | PLO I    | Model code                                  | Shows model code                                                                             | -                                                                                                    | Р             |                      |
| 951  | PLO2     |                                             |                                                                                              |                                                                                                    | Х             |                      |
| 952  | PLO3     |                                             |                                                                                              |                                                                                                    | F             |                      |
| :    | :        | •                                           |                                                                                              | •                                                                                                    |               | •                    |
| 962  | PL 13    |                                             |                                                                                              |                                                                                                    | *             |                      |
| 963  | RSE      | Reset                                       | Resets the controller                                                                        | oFF: No reset<br>rST: Performs reset                                                                                                    | oFF           |                      |
| 965  | VER I    | Software version                            | Shows the software version                                                                   | -                                                                                                    | -             |                      |
| 966  | VER2     |                                             |                                                                                              |                                                                                                    |               |                      |
| 967  | ¥ER3     |                                             |                                                                                              |                                                                                                    |               |                      |
| 968  | IVER4    |                                             |                                                                                              |                                                                                                    |               |                      |

## Ch 13 PASS (password parameters)

| Parameter |         |                 | Function         | 0.00          | Initial walve | Demortes |
|-----------|---------|-----------------|------------------|---------------|---------------|----------|
| Nº        | Display | Name            | Function         | Setting range | initial value | Remarks  |
| 990       | PRS I   | Password1 setup | Sets password 1. | 0000 to FFFF  | 0000          |          |
| 991       | PR52    | Password2 setup | Sets password 2. | 0000 to FFFF  | 0000          |          |
| 992       | PR53    | Password3 setup | Sets password 3. | 0000 to FFFF  | 0000          |          |

This controller has six types of temperature control function. Select according to type and use.

| Caution The be                  | e ramp soak function ( $\prod$ page 15), and SV selection function ( $\prod$ combined.                                                                                                    | page 17) cannot |
|---------------------------------|----------------------------------------------------------------------------------------------------|-----------------|
| Temperature Contr               | rol Functions                                                                                                    |                 |
| ON/OFF (2-position) control     | Turns the control output ON/OFF according to the size relationship of PV<br>and SV Can build a control system out of simple elements such as SSR.<br>Suitable when accuracy is not requested.                            | 7-1 (page 14)   |
| PID Controls                    | PID calculation and controls proceed according to the previously set PID<br>parameters.<br>PID parameters can be set manually or through auto- tuning (AT).<br>It is the most basic control in this equipment.           | 7-2 (page 14)   |
| Fuzzy PID Control               | PID control with function that reduces the amount of overshoot during<br>control. It is effective when you want to suppress overshoot when SV is<br>changed, even if you may take a long time to reach the target value. | 7-3 (page 14)   |
| Self-tuning Control             | Automatically calculating PID control according to the control target or SV change. It is effective when the control conditions change frequently.                                                                       | 7-4 (page 14)   |
| PID2 Control                    | In case which the power supply of the control target goes ON $\to$ OFF $\to$ ON, this PID2 control can suppress the amount of overshoot during control target turns OFF $\to$ ON.                                        | 7-5 (page 15)   |
| 2-degrees-of-freedom<br>control | Suppresses the amount of overshoot during PID control. It uses SV filter which is effective in reducing overshoot after a SV change or at startup.                                                                       | 7-6 (page 15)   |

#### 7-1. ON/OFF (2-position) Control

Acts as an ON/OFF control when "[LBL" =  $_{0}H_{0}F$  ("545 [h "). ON/OFF control switches the control output to ON (100%) or OFF (0%) according to the size relationship of PV and SV.The output hysteresis can be set under the parameter "H45" (" $P_{L}J$  [h !").

#### Reverse Operation (heat control)

Method used to control the electrical heating furnace. Set the "hYS" to an appropriate value according to the control target.

| Parameter       | Set value                         | r r |
|-----------------|-----------------------------------|-----|
| "[ <i>ERL</i> " | oNoF                              |     |
| "REI/"          | rv                                | -   |
| "#95"           | arbitrary (factory setting: 1 °C) | -   |

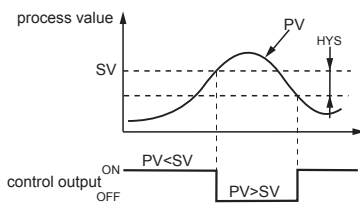

#### Normal Operation (cooling control)

| Method used to | control the cooling machine       |   |
|----------------|-----------------------------------|---|
| Parameter      | Set value                         | F |
| "[ERL"         | oNoF                              |   |
| "REV"          | no                                |   |
| -445-          | arbitrary (factory setting: 1 °C) |   |

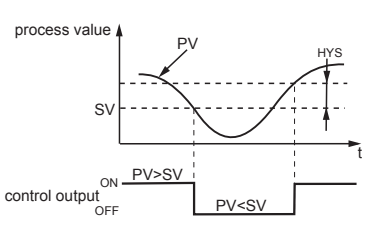

Point

Refer to

 During ON/OFF control, the P, I and D settings do not affect control.
 The manual operation during ON/OFF control will become MV=100% when the ⊗ key is pressed, and MV=0% when the ⊗ key is pressed.
 If the hysteresis with this narrow, and PV and SV are nearly equal, the output may frequently switch ON and OFF. Note that it may affect the operation life of the contact context. output.

#### 7-2. PID Controls

PID controls run as long as the parameter is set to "[LR]" =  $P_Ld$  ("545 [h7"). The PID controls calculate PID based on the set values for parameters "P", "L", "d", and "RR", and output the calculated result (-5% to 105%). Each parameter can be set either by manually tuning the values or by running auto-tuning (AT) to

automatically set the values.

For more details on auto-tuning, see "7-7 Auto-tuning" (page 15)

Display the system menu ("555 [h]").

Display the control parameter ("[LRL") and choose PID controls (" $P_Ld$ ").

Press the (SEL) key to set the value.

#### 7-3. Fuzzy PID Control

Related to normal PID controls, fuzzy PID control acts with small overshoot. You will need to run auto-tuning to set the PID parameter when using fuzzy control.

### Setting fuzzy PID control

| 1 | Display the system menu ("לַלָּל [h איי).                                                      |
|---|------------------------------------------------------------------------------------------------|
| 2 | Display the control parameter ("[ <code>LRL</code> ") and choose fuzzy (" <code>FUJ2</code> ") |
| 3 | Press the (SEL) key to set the value.                                                          |

| Refer to | For more details on auto-tuning, see "7-7 Auto-tuning" (page 15) |
|----------|------------------------------------------------------------------|
|          |                                                                  |

## 7-4. Self-tuning Control

Self-tuning Control is a control which automatically calculates the value of PID, under the condition that the control target or set value (SV) changes. Self-tuning is especially effective for situations when a high level of control is not needed, but autotuning cannot be run due to frequent changes in the control target conditions.

When a high level of control is required, choose PID control, fuzzy PID control, or PID2 control. Point

#### Conditions where self-tuning can be used

Self-tuning is used in the following situations

- When temperature rises when the power is turned on
   When temperature rises when SV changes (or when the controller decides it is necessary) . When the controller decides it is necessary because the controls have become unstable
- Conditions where self-tuning cannot be used

Self-tuning cannot be used in the following situations

- During control standbyDuring auto-tuning
- During ramp soak progress
  When there is error input
- When set for dual output
  When any of the P, I, D, Ar parameters are set to manual
- · During manual mode During soft start progress

Conditions to halt self-tuning

Halt self-tuning in the following situations:

- When there is a change in SV (This includes the case where SV changes because of the ramp soak function, remote SV function, or ramp SV.)
- . When self-tuning has not finished after running for nine or more hours

#### Setting self-tuning

Turn on power of the controller and set the SV

Display the system menu ("545 [h]").

Display the controller parameter ("[LRL") and choose self-tuning ("SELF").

Press the (sel) key to set the value.

Turn off power of the controller

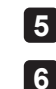

1

2

3

4

Turn on power of the control target equipment and the controller. Turn on power of the control equipment first. Self-tuning will begin.

t

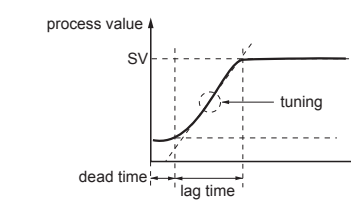

 The equipment will not tune correctly if power of the controller is turned on first.
 To reset self-tuning, set the control method to PID ("P<sub>L</sub>d") once before changing back to Point self-tuning.

#### 7-5. PID2 Control

In the case which the power supply of the control target goes  $\text{ON} \rightarrow \text{OFF} \rightarrow \text{ON},$  this PID2 control can suppress the amount of overshoot.

This control introduces an algorithm to prevent the calculated PID result from becoming a miscalculation, even when the control loop is open.

You will need to run auto-tuning to set the PID parameter when using PID2 control.

Features of PID2 Control

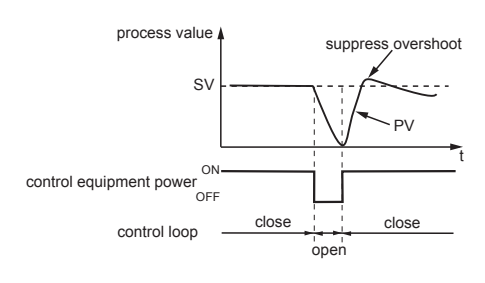

#### Setting PID2 control

Display the system menu ("545 [h]")

Display the control parameter ("[LRL") and choose PID2 (" $P_L d_L^{2"}$ ).

Press the (SEL) key to set the value.

## 7-6. 2-Degrees-of-Freedom PID Control

Suppresses the amount of overshoot during PID control. It uses the SV filter which is effective in reducing overshoot after a SV change or at startup.

Controllability in 2-degrees-of-freedom PID control is different depending on the setting of the coefficient α and β.

When the coefficient  $\alpha$  = 100.0% and coefficient  $\beta$  =0.0% , the system performs the normal PID control.

You can adjust the coefficient  $\alpha$  and  $\beta$  as follows: 1)Set the coefficient  $\alpha$  to 40.0% and  $\beta$  to 100.0%. (factory default setting)

2)Perform a control to check the response (small overshoot). If overshoot is not reduced by this measure, adjust the coefficient  $\alpha$  and  $\beta$  in accordance with the following table

We recommend you to fix the coefficient  $\alpha$  to 40.0% because it usually requires no adjustment

| Control result  | Coefficient B              | coefficient a             |
|-----------------|----------------------------|---------------------------|
| Large overshoot | Raise coefficient ß by 20% | Lower coefficient a by10% |
| Small overshoot | Lower coefficient ß by 20% | Raise coefficient a by10% |
|                 |                            |                           |

#### Setting 2-degrees-of-freedom PID control

Display the system menu ("555 [h7").

Display the control parameter ("[LRL") and choose 2-degrees-of-freedom PID ("2FRE").

Press the (SEL) key to set the value.

## 7-7. Auto-tuning

Run auto-tuning to set the PID parameter automatically.

| "#L" set value | Behavior    | Function                                                                                           |
|----------------|-------------|----------------------------------------------------------------------------------------------------|
| "oFF "         | Stop/Finish | Stops or finishes auto-tuning.                                                                     |
| "oN"           | Normal type | The standard auto-tuning for SV reference. Choose this auto-tuning in most situations.             |
| "L - oN"       | Low PV type | Auto-tuning for SV-10% reference. Choose this when you want to suppress the overshoot when tuning. |

Low PV type

Normal type

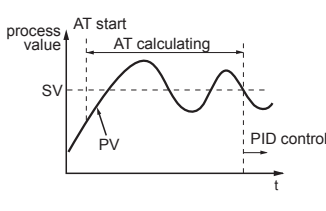

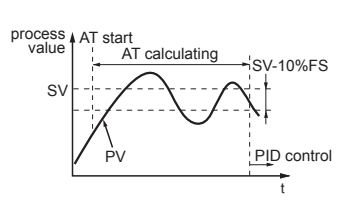

Set the following parameters before running auto-tuning. • PV input type / PV input upper limit / PV input lower limit / Decimal position / PV input filter in the setup channel menu (" $5_{L}^{L} (f_{h}^{m})$ ") • OUT1 proportion cycle (OUT2 proportion cycle) in the PID channel menu (" $P_{L}^{-}d (f_{h})$ "). Point

Running auto-tuning

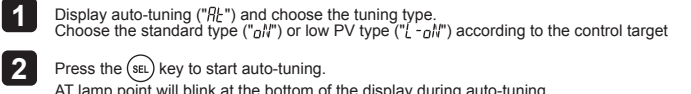

AT lamp point will blink at the bottom of the display during auto-tuning. When auto-tuning has successfully completed, blinking AT lamp will turn off and overwrites the PID.

- PID parameter which is set after auto tuning has finished normally will be maintained even when the power is turned off. However, the PID value will not be changed if the power is turned off during auto- tuning. In this case, rerun auto-tuning. The equipment will use ON/OFF (2 position) control during auto- tuning, so there may be a large change in PV according to the process. Do not use auto-tuning for processes that do not permit a large change in PV. Do not use auto-tuning for processes such as pressure control and flow control that have a fast response.
  Auto-tuning is not behaving normally if it has not finished after four or more hours have passed. In these cases, recheck parameters such as input/output wiring, control output behavior (normal/ reverse), and input sensor type.
  Rerun auto-tuning if there is a large change in SV, a change in the control arget conditions that reduces the effectiveness of the controls.
  You can run auto-tuning when the control type is set to "fuzzy" or "PID2".

- You cannot run auto-tuning in manual mode.
  When using the PID selection function, the auto-tuning result for the selected PID group is stored
- Auto tuning is forcibly terminated when SV changes because of the ramp soak function, remote SV function, or ramp SV.

## 7-8. Manual Output

Point

Allows the control output to be manually set at an arbitrary value.

 Manual Mode Display MV indiator lights during manual mode and during parameter setting.

- Switchover between Auto and Manual Modes can be changed by three methods: the front key (user key), communication function, or the parameter "MRN"
- MV output flow diagram (MV output priority processing)

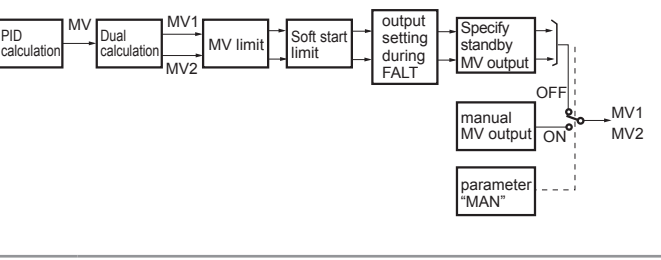

 MV limit does not apply to the MV output during manual operation, FALT, or standby. (Take extra caution when MV performs flash protection during combustion control by using the overlimit function.) Caution

### 7-9. Ramp Soak Function

Automatically runs after setting the times for the SV changes.

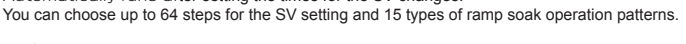

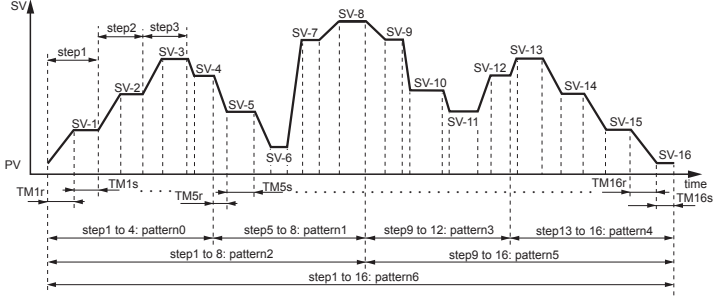

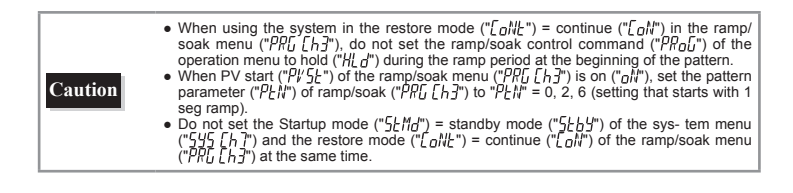

#### Creating a ramp soak operation pattern

| Set the following | g items to create a pattern.                                                                                                    |
|-------------------|----------------------------------------------------------------------------------------------------|
| Pattern           | Sets which steps to use from the following 15 types.<br>Steps 1 to 8 / Steps 9 to 16 / Steps 17 to 24 / Steps 25 to 32 / Steps 33 to 40 / Steps 41 to 48 / Step<br>49 to 56 / Steps 57 to 64 / Steps 1 to 16 / Steps 17 to 32 / Steps 33 to 48 / Steps 49 to 64 / Steps 1 to<br>32 / Steps 33 to 64/ Steps 1 to 64 |
| Target SV         | Sets the controlled temperature.                                                                                                    |
| Ramp time         | Sets the time to reach the target SV from the current SV.                                                                                                    |

The following steps will explain how to run the specified pattern 0 in SV-1 to SV-8.

Display the ramp soak menu ("PRL [h]").

Soak time

Display pattern parameter ("PEN") and choose pattern 0 ("D").

Sets the time to maintain the specified SV.

|   | Run SV-1 through SV-8.                                                                                                    |
|---|----------------------------------------------------------------------------------------------------|
| 3 | Display the time parameter (" $L_LMU$ ") and choose minute:second ("MM55"). Sets the units of time. Besides minute:second ("MM55"), you can also choose hour:minut ("HHMM") |
| 4 | Display the target value ("5" - $\mathit{h}$ ") and set the target temperature.                                                                                             |
| 5 | Display the ramp time parameter ("L^{ \!\!\!/} / / \!\!\!/ / \!\!\!\!/ \!\!\!\!\!\!\!\!\!\!\!\!\!\!\!                                                                       |
| 6 | Display the soak time parameter (" $L^{\prime\prime}_{L}/J^{\prime\prime}_{l}$ ) and set the soak time.                                                                     |
| 7 | Repeat steps 4 through 7 and set the remaining parameters.                                                                                                    |

#### Running ramp soak

The following steps explain how to run ramp soak

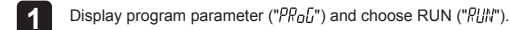

2 Ramp soak starts running from the current PV.

Point

 To interrupt the ramp soak operation, choose HOLD ("HLd") in step 2. To cancel the interruption, choose RUN ("P[i]h") again.
 "End" will display when ramp soak has completed.

#### Guaranty soak

This function guarantees the soak time. Only soak time within the specified range of temperature for SV is counted towards soak time. As seen in the figure below, only the sum of the shaded areas is counted as soak time. The operation

As seen in the figure below, only the sum of the shaded areas is counted as soak time. The operatio moves onto the next step when the total soak time equals the specified soak time.

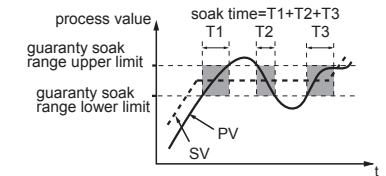

The following steps will explain how to set an example guaranty soak range with an upper limit of 5°C and a lower limit of 3°C.

1 Display the ramp soak menu ("PR[ H]").

2 Display guaranty ON/OFF parameter (" $[J_0]$ ") and choose on (" $_0$ ]").

- 3 Display the guaranty soak lower limit parameter ("[5-L") and set the lower limit (in this example, set it to 3°C).
  - Display the guaranty soak upper limit parameter ("[5-H") and set the upper limit (in this example, set it to 5°C).
- 5 Press the (SEL) key to set the value.

## Mode setting

#### Sets how you want to run ramp soak.

| The | follow | /ina | items | can | he | set |
|-----|--------|------|-------|-----|----|-----|

| Power On Start                                                            | Ramp Soak starts running from the current PV.                                       |  |
|---------------------------------------------------------------------------|-------------------------------------------------------------------------------------|--|
| Ending Output Shows the ending output after ramp soak has been completed. |                                                                                     |  |
| OFF Output                                                                | Shows the output during OFF after ramp soak has been completed.                     |  |
| Repeat Behavior                                                           | After finishing the last step in ramp soak, the process starts again from 1st step. |  |

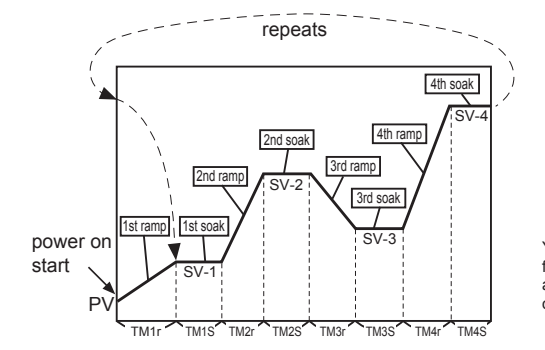

You can choose from the following 16 types of modes according to the combination of run method options.

| Setting | Power On Start | Ending Output      | OFF Output         | Repeat Behavior |
|---------|----------------|--------------------|--------------------|-----------------|
| "0"     | Off            | Continuous control | Continuous control | Off             |
| "1"     | Off            | Continuous control | Continuous control | On              |
| "2"     | Off            | Continuous control | Standby            | Off             |
| "3"     | Off            | Continuous control | Standby            | On              |
| "4"     | Off            | Standby            | Continuous control | Off             |
| "5"     | Off            | Standby            | Continuous control | On              |
| "6"     | Off            | Standby            | Standby            | Off             |
| "7"     | Off            | Standby            | Standby            | On              |
| "8"     | On             | Continuous control | Continuous control | Off             |
| "9"     | On             | Continuous control | Continuous control | On              |
| "10"    | On             | Continuous control | Standby            | Off             |
| "11"    | On             | Continuous control | Standby            | On              |
| "12"    | On             | Standby            | Continuous control | Off             |
| "13"    | On             | Standby            | Continuous control | On              |
| "14"    | On             | Standby            | Standby            | Off             |
| "15"    | On             | Standby            | Standby            | On              |

#### PV start

When the ramp soak starts (RUN), this function searches the first point where the measurement value (PV) and the program pattern match, and starts operation at that point.

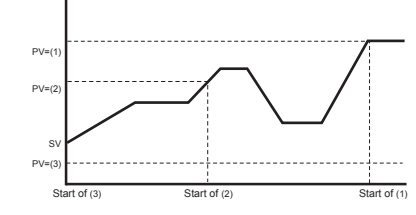

If the measurement value does not match the pattern as with PV = (3), the normal operation starts.

## 7-10. Other Functions

#### 1. Soft start function

When turning on the equipment (including the temperature controller), the soft start function suppresses the MV to become maximum output. It places an upper limit on MV output for a specified amount of time after power is turned on.

This function is useful for effects such as suppressing the heater output during equipment startup, and makes load lightened.

After the specified time has passed after switching on the equipment (or if SFTM = 0), the soft start function ends and normal controls begin.

| Display                | Parameter                       | Function                                                                                                  |  |  |  |
|------------------------|---------------------------------|----------------------------------------------------------------------------------------------------|--|--|--|
| "5Fo /" (SFo1)         | MV1 soft start output set value | Places a limit on MV1 output after power is turned on for a time period set in SFTM.                      |  |  |  |
| "5F <i>LM</i> " (SFTM) | Soft start set time             | Sets the time for soft start to function after turning power on.<br>Setting "0" will turn off soft start. |  |  |  |

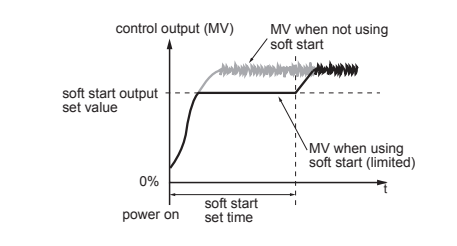

Caution

The soft start function cannot be used simultaneously with the dual control

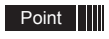

2

During manual mode, the manual output value has priority, but soft start will continue to keep track of the set time period.

Use the following steps to set soft start output set value and set time.

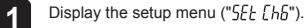

Display the setup menu ("5Fa /").

Display soft start set time ("5FLM") and set the time.

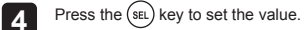

5 Turn off the power once, and then re-start the controller to begin soft start. (When the soft start function is turned on, the lower display will alternate showing SoFT and SV.) Note: Do not use auto-tuning at the same time.

**U** 

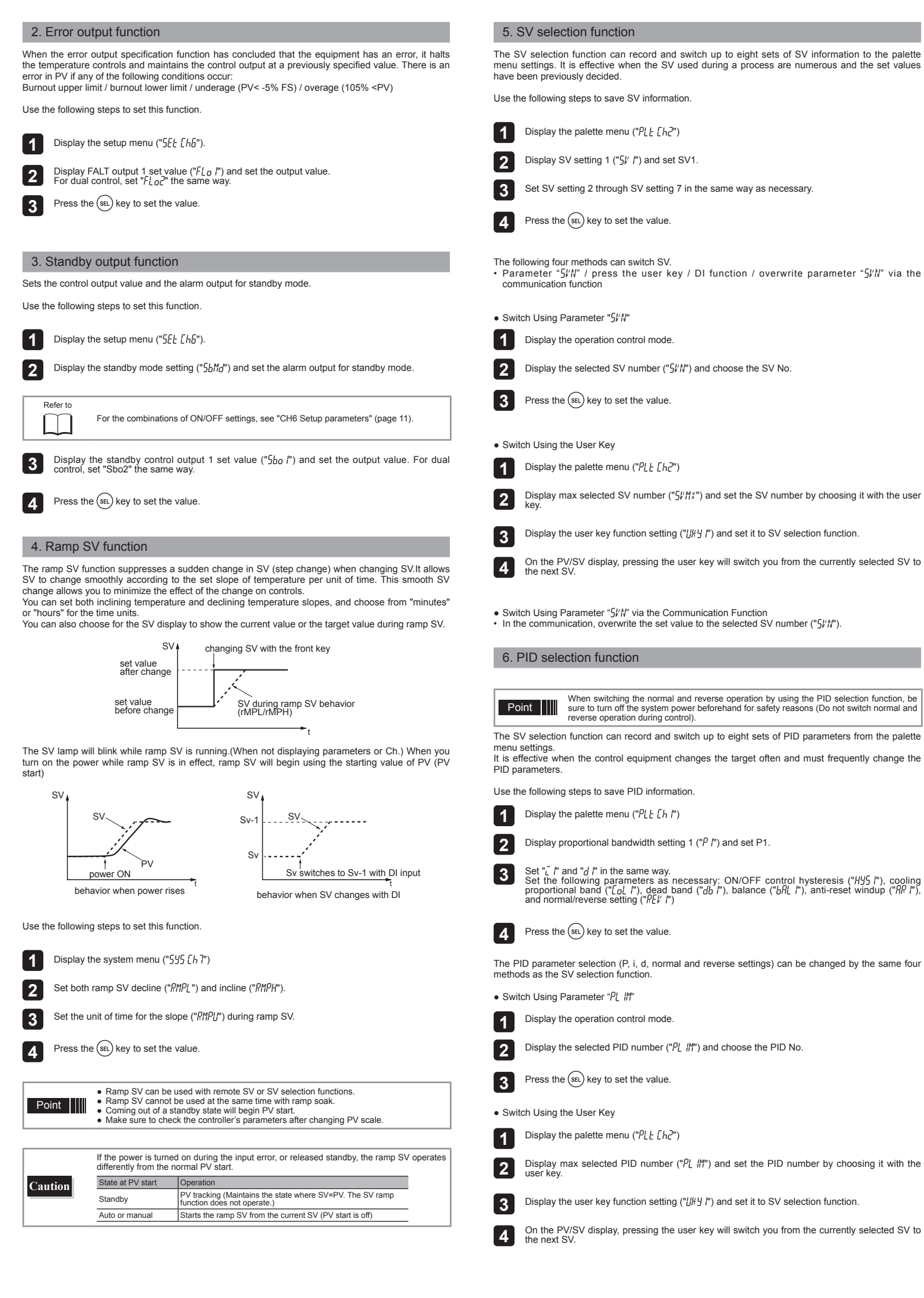

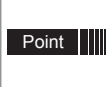

When the user key function code is 27 (SV No.+1, PID No.+1 (send)) and the initial PID No. and SV No. are different, the first time you press the user key, PID No. will become the No. and SV No. Also the SVMX parameter value becomes the maximum selectable number for PID No.

• Switch Using Parameter "Pl IM" via the Communication Channel In the communication, overwrite the set value to the selected SV number ("PL IM").

#### 7. Startup mode function

The startup mode specification function sets the controller to start up in any of auto mode, manual mode, remote mode or standby mode. It is used when you want to start up in manual mode

Use the following steps to set this function

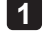

Display the system menu ("555 [h]")

Display the startup mode ("5LMd") and choose the operational mode. Choose from auto or manual.

#### Press the (SEL) key to set the value.

After changing the above setting, restarting the controller will start it in the selected mode.

Point When starting up in manual, the MV becomes 0%.

#### 8. User function key

Pressing the O key in the parameter screen will immediately return you to the PV/SV display, regardless of assigned function. Holding the O key, O key +  $\bigotimes$  key, or O key +  $\bigotimes$  key down for about a second in PV/SV display or PV/MV display will run the assigned function.

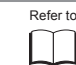

For functions that can be assigned, see "12 USER key assignment" (page 21).

Use the following steps to set this function.

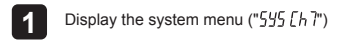

Display the assign user key specification (" $\ensuremath{\textit{U}}\xspace{\ensuremath{\textit{H}}\xspace{\ensuremath{\textit{U}}\xspace{\ensuremath{\textit{N}}\xspace{\ensuremath{\textit{N}}\xspace{\ensuremath{N}\xspace{\ensuremath{N}\xspace}\ensuremath{N}\xspace{\ensuremath{N}\xspace{\ensuremath$ 

Press the (SEL) key to set the value.

#### 9. bAL and Ar functions

• The anti-reset windup function ("RR") cuts integration that falls outside of the Ar set range that is centered around SV. Running auto-tuning will set the optimum values for P, i, and d parameters, as well as Ar.

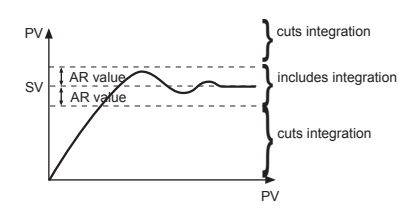

• The output convergence value function ("bAL") outputs to PV and SV a calculated result of the PID computed MV plus the bAL offset. (The factory setting of bAL is 0% for single output, 50% for dual output.)

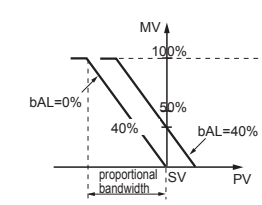

Point Ar1 to Ar7 and bAL1 to bAL7 have the same function as in each PID group

#### 10. MV limit functions

The MV limit function allows you to choose whether to limit the MV or let it pass through maxi- mum and minimum MV.

|                                            | DOUT                         | MV1                            |                              | MV2                              |                                  |
|--------------------------------------------|------------------------------|--------------------------------|------------------------------|----------------------------------|----------------------------------|
| output value                               | FCUI                         | PHC1                           | PLC1                         | PHC2                             | PLC2                             |
| PHC                                        | "0"                          | 103%                           | -3%                          | 103%                             | -3%                              |
|                                            | "1"                          | 103%                           | limit                        | 103%                             | -3%                              |
|                                            | "2"                          | limit                          | -3%                          | 103%                             | -3%                              |
|                                            | "3"                          | limit                          | limit                        | 103%                             | -3%                              |
| limit                                      | "4"                          | 103%                           | -3%                          | 103%                             | limit                            |
|                                            | "5"                          | 103%                           | limit                        | 103%                             | limit                            |
|                                            | "6"                          | limit                          | -3%                          | 103%                             | limit                            |
|                                            | "7"                          | limit                          | limit                        | 103%                             | limit                            |
| PLC                                        | "8"                          | 103%                           | -3%                          | limit                            | -3%                              |
|                                            | "9"                          | 103%                           | limit                        | limit                            | -3%                              |
|                                            | "10"                         | limit                          | -3%                          | limit                            | -3%                              |
|                                            | "11"                         | limit                          | limit                        | limit                            | -3%                              |
| PLC PHC output value<br>PLC (before limit) | "12"<br>"13"<br>"14"<br>"15" | 103%<br>103%<br>limit<br>limit | -3%<br>limit<br>-3%<br>limit | limit<br>limit<br>limit<br>limit | limit<br>limit<br>limit<br>limit |

## 8. Setting the Temperature Controller

#### 8-1. Input Setting

Set the type and the range for input sensor. Input can be set in the setup menu ("5EL [ $h_{b}$ "]. For more on input types, input scaling, decimal point location, and input codes, see "10 Input Range For more on input types, input scaling, decimal point location, and input codes, see and Codes (standard range)". (page 19)

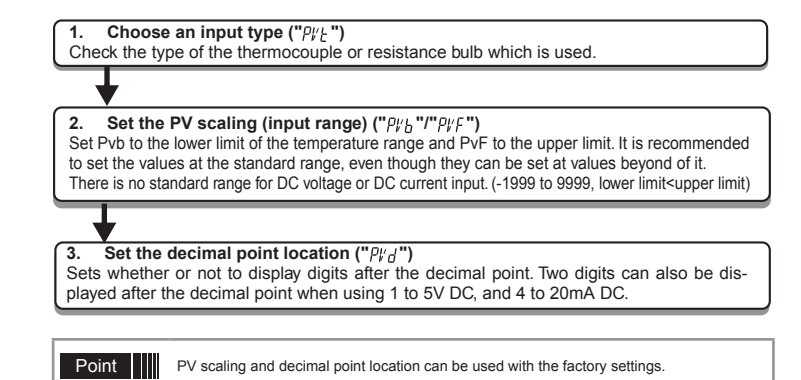

#### 8-2. Output Setting

Sets the control output. (Only when the output is current or voltage.)

Sets the range of the control output (OUT1, OUT2) ("[ IR " " [ 2R Choose any of 0 to 5V, 1 to 5V, 0 to 10V, 2 to 10V, 0 to 20mA or 4 to 20mA DC.

#### 8-3. Control Setting

- Sets controls to normal operation or reverse operation.
- Reverse operation: As the process value (PV) rises, the control output (MV) becomes smaller. Used to heat the control object.
- . Normal operation: As the process value (PV) rises, the control output (MV) becomes larger. Used to cool the control object.

| 1. Se<br>Choose | t the normal<br>any of the fo | or reverse operat | את ("אָבָּוֶ")<br>ons of heat and cool to suit your system. |
|-----------------|-------------------------------|-------------------|-------------------------------------------------------------|
| rEv             | Control                       | Control           |                                                             |
|                 | output 1                      | output 2          |                                                             |
| rv              | Reverse                       | -                 |                                                             |
| no              | Normal                        | -                 |                                                             |
| rvno            | Reverse                       | Normal            |                                                             |
| norv            | Normal                        | Reverse           |                                                             |
| rvrv            | Reverse                       | Reverse           |                                                             |
| nono            | Normal                        | Normal            |                                                             |

#### **Error Indications** 9.

#### 9-1. Display During Equipment Error

This controller has a display function to indicate several types of error code shown below. If any of the error code is displayed, please eliminate the cause of error immediately. After the cause is eliminated, turn off the power once, and then re-start the controller.

| Display                         | Possible cause                                                                                                    | Control output                                                                                                    |  |  |  |  |
|---------------------------------|----------------------------------------------------------------------------------------------------|----------------------------------------------------------------------------------------------------|--|--|--|--|
| "UUUU"                          | <ol> <li>Thermocouple burnout.</li> <li>Resistance bulb sensor (A) burnout.</li> <li>PV exceeds upper limit of the range<br/>by 5%FS.</li> </ol>                                                                                                    |                                                                                                    |  |  |  |  |
| ·!!!!                           | <ol> <li>Resistance bulb sensor B or C wire<br/>burnout.</li> <li>Resistance bulb sensor (between A<br/>&amp; B or A &amp; C) short.</li> <li>PV is belC) short.</li> <li>PV is belC) wore limit of the range<br/>by 5% FS.</li> <li>Burnout or short in the voltage<br/>input.</li> </ol> | Output as setting value when an error<br>occurs (set in parameter Flo1 or<br>Flo2)                                                                                                    |  |  |  |  |
| -1111-                          | (1) PV < -199.9                                                                                                    | Control operation is continued<br>Note) Control operation is continued<br>as long as the accuracy is above<br>-5%FS.<br>When the accuracy declines<br>to be lower than -5%FS, the<br>controller outputs the specified<br>value for an error. |  |  |  |  |
| "ERR" (SV flickers)             | Incorrect setting (Pvb/PvF)                                                                                                    | The controller outputs the specified value for an error. (The value can be set in parameter Flo1 or Flo2)                                                                                                    |  |  |  |  |
| PV is not displayed             | Check the set value of DSPT.                                                                                                    | Normal control<br>* The controller does not have to be<br>restarted                                                                                                    |  |  |  |  |
| SV is not displayed             | Check the set value of DSPT.                                                                                                    | Normal control<br>* The controller does not have to be<br>restarted                                                                                                    |  |  |  |  |
| Parameters may not be displayed | Check the settings of Ch11 DSP                                                                                                    | Normal control<br>* The controller does not have to be<br>restarted                                                                                                    |  |  |  |  |

## 10. Input Range and Codes (standard range)

| Inpu         | it type       | Input code<br>(PVT) | Measurement<br>range<br>(°C) (PVb, PVF) | Minimum<br>input<br>increment<br>(°C) | Measurement<br>range<br>(°F) (PVb, PVF) | Minimum<br>input<br>increment<br>(°F) |
|--------------|---------------|---------------------|-----------------------------------------|---------------------------------------|-----------------------------------------|---------------------------------------|
| RTD JPt 100  |               | JPT1                | 0.0 to 150.0                            | 0.1                                   | 32.0 to 302.0                           | 0.1                                   |
| JIS (IEC)    |               | JPT2                | 0.0 to 300.0                            | 0.1                                   | 32.0 to 572.0                           | 0.1                                   |
|              |               | JPT3                | 0.0 to 500.0                            | 0.1                                   | 32.0 to 932.0                           | 0.1                                   |
|              |               | JPT4                | 0.0 to 600.0                            | 0.1                                   | 32 to 1112                              | 1                                     |
|              |               | JPT5                | -50.0 to 100.0                          | 0.1                                   | -58.0 to 212.0                          | 0.1                                   |
|              |               | JPT6                | -100.0 to 200.0                         | 0.1                                   | -148.0 to 392.0                         | 0.1                                   |
|              |               | JPT7                | -199.9 to 600.0                         | 0.1                                   | -328 to 1112                            | 1                                     |
|              | Pt 100        | PT1                 | 0.0 to 150.0                            | 0.1                                   | 32.0 to 302.0                           | 0.1                                   |
|              |               | PT2                 | 0.0 to 300.0                            | 0.1                                   | 32.0 to 572.0                           | 0.1                                   |
|              |               | PT3                 | 0.0 to 500.0                            | 0.1                                   | 32.0 to 932.0                           | 0.1                                   |
|              |               | PT4                 | 0.0 to 600.0                            | 0.1                                   | 32 to 1112                              | 1                                     |
|              |               | PT5                 | -50.0 to 100.0                          | 0.1                                   | -58.0 to 212.0                          | 0.1                                   |
|              |               | PT6                 | -100.0 to 200.0                         | 0.1                                   | -148.0 to 392.0                         | 0.1                                   |
|              |               | PT7                 | -199.9 to 600.0                         | 0.1                                   | -328 to 1112                            | 1                                     |
|              |               | PT8                 | -200 to 850                             | 1                                     | -328 to 1562                            | 1                                     |
| Thermocouple | J             | J1                  | 0.0 to 400.0                            | 0.1                                   | 32.0 to 752.0                           | 0.1                                   |
|              |               | J2                  | -20.0 to 400.0                          | 0.1                                   | -4.0 to 752.0                           | 0.1                                   |
|              |               | J3                  | 0.0 to 800.0                            | 0.1                                   | 32 to 1472                              | 1                                     |
|              |               | J4                  | -100 to 1000                            | 1                                     | -148 to 1832                            | 1                                     |
|              | К             | K1                  | 0 to 400                                | 0.1                                   | 32 to 752                               | 0.1                                   |
|              |               | K2                  | -20.0 to 500.0                          | 0.1                                   | -4.0 to 932.0                           | 0.1                                   |
|              |               | K3                  | 0.0 to 800.0                            | 0.1                                   | 32 to 1472                              | 1                                     |
|              |               | K4                  | -200 to 1300                            | 1                                     | -328 to 2372                            | 1                                     |
|              | R             | R                   | 0 to 1700                               | 1                                     | 32 to 3092                              | 1                                     |
|              | В             | В                   | 0 to 1800                               | 1                                     | 32 to 3272                              | 1                                     |
|              | S             | S                   | 0 to 1700                               | 1                                     | 32 to 3092                              | 1                                     |
|              | Т             | T1                  | -199.9 to 200.0                         | 0.1                                   | -199.9 to 392.0                         | 0.1                                   |
|              |               | T2                  | -199.9 to 400.0                         | 0.1                                   | -199.9 to 752.0                         | 0.1                                   |
|              | E             | E1                  | 0.0 to 800.0                            | 0.1                                   | 32 to 1472                              | 1                                     |
|              |               | E2                  | -150.0 to 800.0                         | 0.1                                   | -238 to 1472                            | 1                                     |
|              |               | E3                  | -200 to 800                             | 1                                     | -328 to 1472                            | 1                                     |
|              | L             | L                   | -100 to 850                             | 1                                     | -148 to 1562                            | 1                                     |
|              | U             | U1                  | -199.9 to 400.0                         | 0.1                                   | -199.9 to 752.0                         | 0.1                                   |
|              |               | U2                  | -200 to 400                             | 1                                     | -328 to 752                             | 1                                     |
|              | N             | N                   | -200 to 1300                            | 1                                     | -328 to 2372                            | 1                                     |
|              | W             | W                   | 0 to 2300                               | 1                                     | 32 to 4172                              | 1                                     |
|              | PL-II         | PL-2                | 0 to 1300                               | 1                                     | 32 to 2372                              | 1                                     |
| DC voltage   | 0 to 5 V DC   | 0-5V                |                                         |                                       |                                         |                                       |
|              | 1 to 5 V DC   | 1-5V                |                                         |                                       |                                         |                                       |
|              | 0 to 10V DC   | 0-10                | -1999 to 9999                           |                                       | -1999 to 9999                           |                                       |
|              | 2 to 10V DC   | 2-10                | (Range where                            | -                                     | (Range where                            | -                                     |
|              | 0 to 100mV DC | MV                  | scalling is allowed)                    |                                       | scalling is allowed)                    |                                       |
| DC current   | 0 to 20 mA DC | 0-20                |                                         |                                       |                                         |                                       |
| 1            | 4 to 20 mA DC | 4-20                | 1                                       | 1                                     | 1                                       | 1                                     |

## 11. Alarm Action Type Codes

| Туре                 | A1Tp to A5Tp | Alarm Type                 | Action diagram    |
|----------------------|--------------|----------------------------|-------------------|
|                      | 0            | No alarm                   | _                 |
| Absolute value alarm | 1            | High alarm                 | PV ALn            |
|                      | 2            | Low alarm                  | ALn t             |
|                      | 3            | High alarm (with hold)     | PV ALn            |
|                      | 4            | Low alarm (with hold)      | ALn t             |
| Deviation alarm      | 5            | High alarm                 | SVALn             |
|                      | 6            | Low alarm                  | SV                |
|                      | 7            | High/Low alarm             | SVALn             |
|                      | 8            | High alarm (with hold)     | PV▲<br>SVALn<br>t |
|                      | 9            | Low alarm (with hold)      | SVAL'n            |
|                      | 10           | High/Low alarm (with hold) | SV ALn            |
| Zone alarm           | 11           | High/Low deviation alarm   | SV ALnL           |

| Type                 | ATTPIOASTP                              | Alami Type                                       | Action diagram                   |
|----------------------|-----------------------------------------|--------------------------------------------------|----------------------------------|
| High/Low limit alarm | 16                                      | High/Low absolute alarm                          | PV AALnh<br>ALnh<br>ALnL         |
|                      | 17                                      | High/Low deviation alarm                         | SV ALnh                          |
|                      | 18                                      | High absolute/Low deviation alarm                | PV ALnh<br>SV ALnL<br>► t        |
|                      | 19                                      | High deviation/Low absolute<br>alarm             | SV ALnh<br>ALnh                  |
|                      | 20                                      | High/Low absolute alarm<br>(with hold)           | PV AALnL<br>ALnL<br>ALnL         |
|                      | 21                                      | High/Low deviation alarm<br>(with hold)          | PV ALnh<br>SV ALnh<br>t          |
|                      | 22                                      | High absolute/Low deviation alarm (with hold)    | PV ▲ ALnh<br>SV → ALnL<br>→ t    |
|                      | 23                                      | High deviation/Low absolute<br>alarm (with hold) | PV A<br>SV ALnh<br>ALnh<br>► t   |
| Zone alarm           | 24                                      | High/Low absolute alarm                          | PV AALnh<br>ALnh<br>F t          |
|                      | 25                                      | High/Low deviation alarm                         | PV ▲<br>SV → ALnh<br>sv → t      |
|                      | 26 High absolute/L<br>alarm             | High absolute/Low deviation<br>alarm             | PV<br>SVALnh<br>ALnL<br>► t      |
|                      | 27                                      | High deviation/Low absolute<br>alarm             | SV ALnh<br>ALnh                  |
|                      | 28 High/Low absolute ala<br>(with hold) | High/Low absolute alarm<br>(with hold)           | PV AALnh<br>ALnh<br>P t          |
|                      | 29                                      | High/Low deviation alarm<br>(with hold)          | PV ALnh<br>SV ALnh<br>t          |
|                      | 30                                      | High absolute/Low deviation<br>alarm (with hold) | PV ▲<br>SV → ALnh<br>ALnh<br>↓ t |
|                      | 31                                      | High deviation/Low absolute<br>alarm (with hold) | SV ALNH                          |

Timer Code, other

Dual Set Value Alarm Codes

| Туре                           | A1Tp to A5Tp | Alarm Type                                                                                  | Action diagram |
|--------------------------------|--------------|---------------------------------------------------------------------------------------------|----------------|
| Timer                          | 32           | ON delay timer                                                                              | DI             |
|                                | 33           | OFF delay timer                                                                             |                |
|                                | 34           | ON/OFF delay timer                                                                          | DIALM          |
| Ramp soak delay start          | 35           | Delay start ON                                                                              |                |
| Open circuit and short circuit | 37           | Open loop alarm                                                                             |                |
|                                | 38           | Heater burnout alarm<br>(Optional CT is required)                                           |                |
|                                | 41           | Shorted load alarm (Optional<br>CT is required)                                             |                |
| Power                          | 45           | Amount of electric energy                                                                   |                |
| Maintenance                    | 46           | Preventive maintenance.<br>The number of times that<br>the relay has operated (MV1,<br>MV2) |                |
|                                | 47           | Preventive maintenance.<br>Operated hours                                                   |                |

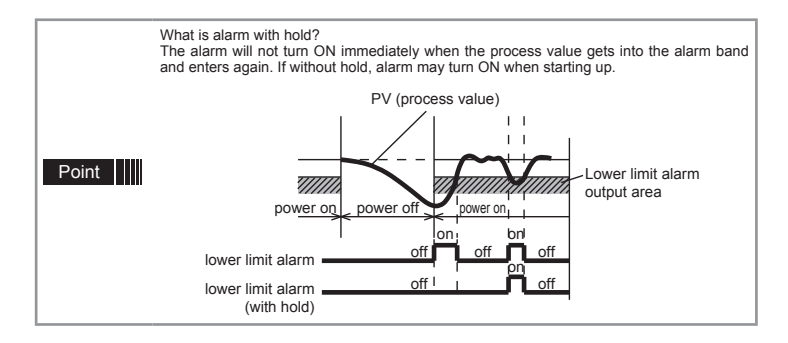

- When alarm action code is changed, alarm set value may also become different from previous settings.
  When alarm action type code is changed, turn off the power once, and then re-start the controller, before starting control.
  Aln: AL.1 to AL5 show the alarm set values
  ALnh: AL1h to AL5h show the alarm set values
  ALnh: AL1 to AL5 show the alarm set values
  ALnh: AL1 to AL5 show the alarm set values
  ALnh: AL1 to AL5 show the alarm set values
  ALnh: AL1 to AL5 show the alarm set values

\* Other than the alarm setting, each of the event output functions can be assigned to DO1 to 5. For more details on each of the event output functions, refer to "13. OUT, DO, indicators assignment" (page 21).

## 12. USER key assignment

Caution

| UkY 1 to 3 set value | Key function                     |
|----------------------|----------------------------------|
| 0                    | No function                      |
| 1                    | Switchover between STBY ON/OFF   |
| 2                    | Switchover between Auto/Manual   |
| 3                    | Switchover between Locul/Remote  |
| 4                    | Setting unavailable              |
| 5                    | Starts AT (standard)             |
| 6                    | Starts AT (low PV)               |
| 7                    | Setting unavailable              |
| 8                    | Ramp SV HOLD                     |
| 9                    | Ramp soak RUN/OFF                |
| 10                   | Ramp soak RUN/HOLD               |
| 11                   | Setting unavailable              |
| 12                   | Latch release (all)              |
| 13                   | Latch release (ALM1)             |
| 14                   | Latch release (ALM2)             |
| 15                   | Latch release (ALM3)             |
| 16                   | Latch release (ALM4)             |
| 17                   | Latch release (ALM5)             |
| 19                   | Start timer (ALM1)               |
| 20                   | Start timer (ALM2)               |
| 21                   | Start timer (ALM3)               |
| 22                   | Start timer (ALM4)               |
| 23                   | Start timer (ALM5)               |
| 25                   | SVNo. + 1 (send)                 |
| 26                   | PID No. + 1 (send)               |
|                      | Setting upavailable              |
| 27                   |                                  |
| 27<br>28             | Ramp soak pattern No. + 1 (send) |

## 13. OUT, Alarm output, indicators assignment

| OUT<br>(Relay/SSR) | OUT<br>(Current/<br>Voltage) | Alarm output                       | Indicator                                | Catagori       | Function                     |
|--------------------|------------------------------|------------------------------------|------------------------------------------|----------------|------------------------------|
| oU1T, oU2T         | oU1T<br>oU2T                 | do1T, do2T,<br>do3T, do4T,<br>do5T | LoU1, LoU2,<br>LEV 1 to 3,<br>LSTb, LMAN | Category       | Function                     |
| 0                  | 0                            | 0                                  | 0                                        |                | None                         |
| 1                  | 1                            | 1                                  | 1                                        | Control output | MV1 (heating)                |
| 2                  | 2                            | 2                                  | 2                                        |                | MV2 (cooling)                |
| 3                  | _                            | 3                                  | 3                                        | Alarm output   | Alarm 1                      |
| 4                  | _                            | 4                                  | 4                                        |                | Alarm 2                      |
| 5                  | _                            | 5                                  | 5                                        |                | Alarm 3                      |
| 6                  | _                            | 6                                  | 6                                        |                | Alarm 4                      |
| 7                  | _                            | 7                                  | 7                                        |                | Alarm 5                      |
| 10                 | _                            | 10                                 | 10                                       | Status output  | During auto-tuning startup   |
| 11                 | _                            | 11                                 | 11                                       |                | Normal                       |
| 12                 | _                            | 12                                 | 12                                       |                | Standby                      |
| 13                 | _                            | 13                                 | 13                                       |                | During manual mode           |
| 14                 | _                            | 14                                 | 14                                       | ]              | During remote SV operation   |
| 15                 | _                            | 15                                 | 15                                       |                | During ramp SV               |
| 16                 | _                            | 16                                 | 16                                       | 1              | System error                 |
| 20                 | _                            | 20                                 | 20                                       | Ramp soak      | OFF                          |
| 21                 | _                            | 21                                 | 21                                       | event output   | RUN                          |
| 22                 | _                            | 22                                 | 22                                       |                | HOLD                         |
| 23                 | _                            | 23                                 | 23                                       |                | GS (Guaranty soak)           |
| 24                 | _                            | 24                                 | 24                                       |                | END                          |
| 170                | _                            | 170                                | 170                                      | Ramp soak      | Time signal (step 1 ramp)    |
| 171                | _                            | 171                                | 171                                      | Time signal    | Time signal (step 1 soak)    |
| 172                | _                            | 172                                | 172                                      |                | Time signal (step 2 ramp)    |
| 173                | _                            | 173                                | 173                                      |                | Time signal (step 2 soak)    |
| :                  | •                            | :                                  | :                                        |                | •                            |
| :                  |                              | :                                  | •                                        |                | :                            |
| 294                | _                            | 294                                | 294                                      | ]              | Time signal (step 63 ramp)   |
| 295                | _                            | 295                                | 295                                      |                | Time signal (step 63 soak)   |
| 296                | _                            | 296                                | 296                                      | ]              | Time signal (step 64 ramp)   |
| 297                | —                            | 297                                | 297                                      |                | Time signal (step 64 soak)   |
| 300                | _                            | 300                                | 300                                      | Ramp soak      | Time signal (1st step ramp)  |
| 301                | _                            | 301                                | 301                                      | signal         | Time signal (1st step soak)  |
| 302                | _                            | 302                                | 302                                      |                | Time signal (2nd step ramp)  |
| 303                |                              | 303                                | 303                                      | ]              | Time signal (2nd step soak)  |
| •                  | •                            | :                                  | •                                        |                | •                            |
|                    | •                            |                                    |                                          | ]              | •                            |
| 424                | _                            | 424                                | 424                                      |                | Time signal (63rd step ramp) |
| 425                | _                            | 425                                | 425                                      |                | Time signal (63rd step soak) |
| 426                |                              | 426                                | 426                                      | ]              | Time signal (64th step ramp) |
| 427                | _                            | 427                                | 427                                      |                | Time signal (64th step soak) |

## 14. Model Specifications

You can allocate one of the following functions to each of DI1, DI2, and DI3. These functions are activated by external DI signals.

| No | Function                     | Action                                                  | ON          | OFF             | Critorio |
|----|------------------------------|---------------------------------------------------------|-------------|-----------------|----------|
| 0  | No function                  | No action                                               | ON          | 011             | Chiena   |
| 1  | Standby ON/OFF awitchaver    | Switches between Standby ON/OEE                         | Standby     | Capacia Standby | Edgo     |
| 2  |                              | Switches the centrel output action between outp/manual  | Manual      | Auto            | Edge     |
| 2  |                              | Switches the control output action between auto/manual. | Romoto      | Auto            | Edge     |
| 3  | No function                  | Net for upo                                             | Remote      | LUCAI           | Euge     |
| 4  |                              |                                                         | Ctart       |                 |          |
| 5  | Auto tuning (standard) start | Runs standard auto-tuning.                              | Start       | Stop            | Edge     |
| 6  | Auto tuning (low-PV) start   | Runs low-PV type auto-tuning.                           | Start       | Stop            | Edge     |
| 7  | Ramp SV ON/OFF               | Enables or disables ramp SV.                            | Disable     | Enable          | Edge     |
| 8  | Ramp SV hold                 | Switches between ramp SV hold and hold cancel.          | Hold        | Hold cancel     | Edge     |
| 9  | Ramp soak RUN/OFF            | Switches between ramp soak RUN/OFF.                     | RUN         | OFF             | Edge     |
| 10 | Ramp soak RUN/HOLD           | Switches between ramp soak RUN/HOLD.                    | RUN         | HOLD            | Edge     |
| 11 | No function                  | Not for use.                                            |             | _               |          |
| 12 | Unlatch (all)                | Cancels all the alarm latches.                          | Unlatch     | _               | Edge     |
| 13 | Unlatch (alarm 1)            | Unlatches the alarm 1.                                  |             |                 |          |
| 14 | Unlatch (alarm 2)            | Unlatches the alarm 2.                                  |             |                 |          |
| 15 | Unlatch (alarm 3)            | Unlatches the alarm 3.                                  |             |                 |          |
| 16 | Unlatch (alarm 4)            | Unlatches the alarm 4.                                  |             |                 |          |
| 17 | Unlatch (alarm 5)            | Unlatches the alarm 5.                                  |             |                 |          |
| 18 | No function                  | Not for use.                                            | _           | —               | —        |
| 19 | Timer (alarm 1)              | Runs the timer for the alarm 1.                         | Timer ON    | Timer OFF       | Level    |
| 20 | Timer (alarm 2)              | Runs the timer for the alarm 2.                         |             |                 |          |
| 21 | Timer (alarm 3)              | Runs the timer for the alarm 3.                         |             |                 |          |
| 22 | Timer (alarm 4)              | Runs the timer for the alarm 4.                         |             |                 |          |
| 23 | Timer (alarm 5)              | Runs the timer for the alarm 5.                         |             |                 |          |
| 24 | No function                  | Not for use.                                            | _           | _               | _        |
| 25 | SV No. + 1                   | Increases the SV number by 1.                           | +1          | _               | Level    |
| 26 | SV No. + 2                   | Increases the SV number by 2.                           | +2          | _               | Level    |
| 27 | SV No. + 4                   | Increases the SV number by 4.                           | +4          | -               | Level    |
| 28 | PID No. + 1                  | Increases the PID number by 1.                          | +1          | -               | Level    |
| 29 | PID No. + 2                  | Increases the PID number by 2.                          | +2          | _               | Level    |
| 30 | PID No. + 4                  | Increases the PID number by 4.                          | +4          | _               | Level    |
| 31 | SV No. + 1,                  | Increases both the SV number and PID number by 1.       | +1          | _               | Level    |
|    | PID No. + 1                  |                                                         |             |                 |          |
| 32 | SV No. + 2,<br>PID No. + 2   | Increases both the SV number and PID number by 2.       | +2          | _               | Level    |
| 33 | SV No. + 4,<br>PID No. + 4   | Increases both the SV number and PID number by 4.       | +4          | -               | Level    |
| 34 | Ramp soak OFF                | Stops ramp soak operation.                              | OFF         | _               | Edge     |
| 35 | Ramp soak RUN                | Runs ramp soak.                                         | RUN         | _               | Edge     |
| 36 | Ramp soak HOLD               | Holds ramp soak                                         | HOLD        | _               | Edge     |
| 37 | Pattern No. + 1              | Increases the pattern number by 1                       | +1          | _               | Level    |
| 38 | Pattern No. + 2              | Increases the pattern number by 2                       | +2          | _               | Level    |
| 30 | Pattern No. + 4              | Increases the pattern number by 4                       | +4          | _               | Level    |
| 40 | Pattern No. + 8              | Increases the pattern number by 8                       | +8          |                 | Level    |
| 40 |                              | Starte DL ooff start                                    | Start       |                 | Edge     |
| 42 | No function                  | Not for use                                             | Jan         |                 | Lage     |
| 42 | Delay start (alarm 1)        | Enables delay start with the delay time = dLV1          | - Dolou etc |                 |          |
| 43 | Delay start (alarm 2)        | Enables delay start with the delay time = dLT I.        | Delay Sta   |                 |          |
| 44 | Delay statt (alarm 2)        | Enables delay start with the delay time = 0LY2.         | Delay sta   |                 | _        |
| 45 |                              | Enables delay start with the delay time = dLY3.         | Delay sta   | antenable       |          |
| 46 | Delay start (alarm 4)        | Enables delay start with the delay time = dLY4.         | Delay sta   | art enable      |          |
| 47 | Delay start (alarm 5)        | Enables delay start with the delay time = dLY5.         | Delay sta   | art enable      |          |
| 48 | No function                  | Not for use.                                            | —           | —               | —        |

## 15-1. PXF5 & PXF9 (Standard type)

|       |                                                                                               |       | 4        | 5 | 6 | 7 | 8   |     | 91       | 0 1      | 1 12 | 2 13               |
|-------|-----------------------------------------------------------------------------------------------|-------|----------|---|---|---|-----|-----|----------|----------|------|--------------------|
|       |                                                                                               | PXF   |          | A |   |   | 2   | ]-[ |          |          | 0    | 0                  |
|       |                                                                                               |       | .        |   |   |   |     |     |          |          |      |                    |
| Digit | Specifications                                                                                | Note  |          |   |   |   |     |     |          |          |      |                    |
| 4     | <front h="" panel="" size="" w="" ×=""></front>                                               |       | ₩        |   |   |   |     |     |          |          |      |                    |
|       | 48 × 96 mm                                                                                    |       | 5        |   |   |   |     |     |          |          |      |                    |
|       | 96 × 96 mm                                                                                    |       | 9        | + |   |   |     |     |          |          |      |                    |
| 5     | -                                                                                             |       |          | Α |   |   |     |     |          |          |      |                    |
| 6     | <control 1="" output=""></control>                                                            |       |          |   | ₩ |   |     |     |          |          |      |                    |
|       | Relay contact (SPST)                                                                          |       |          |   | А |   |     |     |          |          |      |                    |
|       | Relay contact (SPDT)                                                                          |       |          |   | В |   |     |     |          |          |      |                    |
|       | SSR drive output                                                                              |       |          |   | С |   |     |     |          |          |      |                    |
|       | Current output                                                                                |       | [        |   | Ē | - |     |     | 1        |          |      |                    |
|       | Voltage output                                                                                |       |          |   | Ρ |   |     |     |          |          |      |                    |
| 7     | <control 2="" output=""></control>                                                            |       |          |   |   | ┥ | ,   |     |          |          |      |                    |
|       | None                                                                                          |       |          |   |   | Ý |     |     |          |          |      |                    |
|       | Relay contact (SPST)                                                                          |       |          |   |   | А |     |     |          |          |      |                    |
|       | SSR drive output                                                                              |       |          |   |   | С |     |     |          |          |      |                    |
|       | Current output                                                                                |       |          |   |   | F | - 1 |     | 1        |          |      | - 1 -              |
|       | Voltage output                                                                                |       |          |   |   | P |     |     |          |          |      |                    |
|       | Transfer output (current)                                                                     |       |          |   |   | R |     |     |          |          |      |                    |
|       | Transfer output (voltage)                                                                     |       |          |   |   | S |     | ,   |          |          |      |                    |
| 8     | <revision code=""></revision>                                                                 |       |          |   |   |   | 2   |     | 1        |          |      | +                  |
| 9     | <alarm output=""></alarm>                                                                     |       |          |   |   |   |     |     | •        |          |      | +                  |
| Ŭ     | None                                                                                          |       |          |   |   |   |     |     | Ó        |          |      |                    |
|       | 1 point                                                                                       |       |          |   |   |   |     |     | 1        |          |      |                    |
|       | 2 points                                                                                      |       |          |   |   |   |     |     | F        |          |      |                    |
|       | 3 noints                                                                                      |       |          |   |   |   |     |     | M -      |          |      | · - † -            |
|       | 2 points (independent common)                                                                 |       |          |   |   |   |     |     | J        |          |      |                    |
| 10    | 2 points (independent contract) <power instruction="" manual="" supply="" voltage=""></power> |       |          |   |   |   |     |     | <u> </u> |          |      | +                  |
|       | 100 to 240 V AC, Japanese & English                                                           |       |          |   |   |   |     |     | ,        | v I      |      |                    |
|       | 100 to 240 V AC. English                                                                      |       |          |   |   |   |     |     | ١        |          |      |                    |
|       | 100  to  240  V/AC Chinese & English                                                          |       |          |   |   |   |     |     | N        | v<br>//  |      |                    |
|       | $24 \vee \Lambda C/DC$ Japanese & English                                                     |       |          |   |   |   |     |     |          | <u>_</u> |      | · - <del> </del> - |
|       | 24 V AC/DC, Sapanese & English                                                                |       |          |   |   |   |     |     | /<br>[   |          |      |                    |
|       | 24 V AC/DC, Chinese & English                                                                 |       |          |   |   |   |     |     | r<br>I   |          |      |                    |
| 11    |                                                                                               |       | ⊢        |   |   |   |     |     |          | <u> </u> | _    | +                  |
|       |                                                                                               |       |          |   |   |   |     |     |          |          |      |                    |
|       | INUNE<br>DS 495 Communication                                                                 |       |          |   |   |   |     |     |          | ۲<br>۸   |      |                    |
|       | RS-405 COMMUNICATION                                                                          |       |          |   |   |   |     |     |          | א<br>ר   |      |                    |
|       | Digital iliput (DIT, DIZ)<br>Pomoto SV input + Digital input (DI2)                            | Noto2 |          |   |   |   |     |     |          | ,        | ,    |                    |
|       | CT input - Digital input (DI3)                                                                | Note1 |          |   |   |   |     |     |          |          | ! -  | · - <del> </del> - |
|       | CT IIIput + Digital IIiput (DIT)                                                              | INDIG |          |   |   |   |     |     |          | (        | ,    |                    |
|       | RS-465 communication + Digital Input (DI1)                                                    |       |          |   |   |   |     |     |          | 1        |      |                    |
|       | $\kappa_{0}$ -465 communication + Digital input (DI3, 4, 5)                                   |       |          |   |   |   |     |     |          | C        | ,    |                    |
| 40    | + Auxiliary alarm output (AL4, AL5)                                                           |       | $\vdash$ |   |   |   |     |     |          |          |      | +                  |
| 12    | -                                                                                             |       |          |   |   |   |     |     |          |          | ×    | •                  |
| 13    |                                                                                               |       |          |   |   |   |     |     |          |          | 0    | 0                  |

Note 1: When using the CT input as a heater burnout alarm, add one alarm output for it. (Add one point in the 9th code.) Note 2: When a current input is used, a resistance of  $250 \Omega$  is required at the input terminal.

|       |                                                               | PXF  | 4  | 5<br>A | 6 · | 7 8<br>Y   2 | 8<br>2 - | 9 | <u>10 1</u> | 1 12<br>0 | 2 13<br>) 0 |
|-------|---------------------------------------------------------------|------|----|--------|-----|--------------|----------|---|-------------|-----------|-------------|
| Diait | Specifications                                                | Note | 1  |        |     |              |          |   |             |           |             |
| 4     | <pre><front h="" panel="" size="" w="" ×=""></front></pre>    |      | i↓ |        |     |              |          |   |             |           |             |
| ·     | 48 × 96 mm                                                    |      | 5  |        |     |              |          |   |             |           |             |
|       | 96 × 96 mm                                                    |      | 9  | Ļ      |     |              |          |   |             |           |             |
| 5     | -                                                             |      |    | Ă      |     |              |          |   | 1           |           | $\square$   |
| 6     | <control 1="" output=""></control>                            |      |    | ,      |     |              |          |   |             |           |             |
|       | Motorized valve control output (without PFB input)            |      |    | Ś      | Ŝ   |              |          |   |             |           |             |
|       | Motorized valve control output (with PFB input)               |      |    | ١      | V   |              |          |   |             |           |             |
| 7     | <control 2="" output=""></control>                            |      |    |        |     |              |          |   |             |           |             |
|       | None                                                          |      |    |        | `   | Y            |          |   |             |           |             |
| 8     | <revision code=""></revision>                                 |      |    |        |     | 1            | 2        |   |             |           |             |
| 9     | <alarm output=""></alarm>                                     |      |    |        |     |              |          | + |             |           |             |
|       | None                                                          |      |    |        |     |              |          | 0 |             |           |             |
|       | 1 point                                                       |      |    |        |     |              |          | 1 |             |           |             |
|       | 2 points                                                      |      |    |        |     |              |          | F | _           |           |             |
|       | 3 points                                                      |      | [  |        |     |              |          | M |             |           |             |
|       | 2 points (independent common)                                 |      |    |        |     |              |          | J |             |           |             |
| 10    | <power instruction="" manual="" supply="" voltage=""></power> |      |    |        |     |              |          |   | ♦           |           |             |
|       | 100 to 240 V AC, Japanese & English                           |      |    |        |     |              |          |   | Y           |           |             |
|       | 100 to 240 V AC, English                                      |      |    |        |     |              |          |   | V           |           |             |
|       | 100 to 240 V AC, Chinese & English                            |      |    |        |     |              |          |   | W           |           |             |
|       | 24 V AC/DC, Japanese & English                                |      |    |        |     |              |          |   | А           |           |             |
|       | 24 V AC/DC, English                                           |      |    |        |     |              |          |   | В           |           |             |
|       | 24 V AC/DC, Chinese & English                                 |      |    |        |     |              |          |   | D           |           |             |
| 11    | <option></option>                                             |      |    |        |     |              |          |   |             |           |             |
|       | None                                                          |      |    |        |     |              |          |   | ١           | r         |             |
|       | RS-485 communication + Digital input (DI1, 2, 3)              |      |    |        |     |              |          |   | ι           | J         |             |
| 12    | -                                                             |      |    |        |     |              |          |   |             | -         | r 🔶         |
| 13    |                                                               |      |    |        |     |              |          |   |             | 0         | ) ()        |

## 16. Specifications

| Power supply voltage               | 100 (-15%) to 240 (+10%) V AC, 50/60Hz, 24 (±10%) V DC/AC, 50/60Hz                                                                                                    |
|------------------------------------|----------------------------------------------------------------------------------------------------|
| Power consumption                  | 13 VA MAX. (100 to 240 V AC), 8 VA MAX. (24 V DC/AC)                                                                                                    |
| Control output                     | Relay contact output                                                                                                    |
|                                    | 1 SPST contact, 250 V AC/30 V DC, 3 A (resistive load)                                                                                                    |
|                                    | 1 SPDT contact, 250 V AC/30 V DC, 5 A (resistive load)                                                                                                    |
|                                    | SSR/SSC drive output (voltage pulse output)                                                                                                    |
|                                    | ON voltage: 12 V DC (10.7 to 13.2 V DC)                                                                                                    |
|                                    | OFF voltage: 0.5 V DC or lower                                                                                                    |
|                                    | Maximum current: 20 mA DC                                                                                                    |
|                                    | Load resistance: 600 Ω MIN.                                                                                                    |
|                                    | Current output                                                                                                    |
|                                    | 0 to 20 mA DC/4 to 20 mA DC                                                                                                    |
|                                    | Accuracy: ±5%FS                                                                                                    |
|                                    | Load resistance: 500 Ω MAX.                                                                                                    |
|                                    | Voltage output                                                                                                    |
|                                    | 0 to 5 V DC/1 to 5 V DC/0 to 10 V DC/2 to 10 V DC                                                                                                    |
|                                    | Accuracy: ±5%FS                                                                                                    |
|                                    | Load resistance: 10 kΩ MIN.                                                                                                    |
| Process value input                | Accuracy                                                                                                    |
|                                    | Thermocouple input: either ±1°C ±1 digit or ±0.3% of indicated value ±1<br>digit. whichever is larger                                                                                                    |
|                                    | *except: Thermocouple B: 0°C to 400°C: no accuracy assurance                                                                                                    |
|                                    | Thermocouple R: 0°C to 500°C: ±3°C ±1 digit<br>Other thermocouples: -200°C to -100°C: ±2°C ±1 digit                                                                                                    |
|                                    | RTD input: ±0.8°C ±1 digit or ±0.2% of indicated value ±1 digit, whichever                                                                                                    |
|                                    | is larger                                                                                                    |
|                                    | mV input, voltage input, current input: ±0.3%FS ±1 digit                                                                                                    |
| Alarm output                       | Relay contact output (AL1 to AL5)                                                                                                    |
|                                    | 1 SPST contact, 250 V AC/30 V DC, 1 A (resistive load)                                                                                                    |
| Digital input                      | Number of inputs: 3                                                                                                    |
|                                    | Contact capacity: 5 V DC, 2 mA (per point)                                                                                                    |
|                                    | Input pulse width: 50 ms MIN.                                                                                                    |
|                                    | ON judgment: 2 V DC or lower                                                                                                    |
|                                    | OFF judgment: 3 V DC or higher                                                                                                    |
| Transfer output                    | 0 to 20 mA DC/4 to 20 mA DC<br>0 to 5 V DC/1 to 5 V DC/ 0 to 10 V DC/2 to 10 V DC)                                                                                                    |
|                                    | Transfer data: PV, SV, DV, MV                                                                                                    |
|                                    | Accuracy: ±0.2%FS (±5%FS current output for 1 mA or lower)                                                                                                    |
|                                    | Load resistance: 500 Ω MAX. (current), 10 kΩ MIN. (voltage)                                                                                                    |
| Remote SV input                    | 0 to 5 V DC/1 to 5 V DC/0 to 10 V DC/2 to 10 V DC                                                                                                    |
|                                    | 0 to 20 mA DC/4 to 20 mA DC (an external resistance of 250 Ω is required                                                                                                    |
| Current transformer (CT) input     | Single phase current transformer: 1 point for 1 to 30 A/20 to 100 A                                                                                                    |
|                                    | Besistance range: 100 to 2 5k0 (three line ture)                                                                                                    |
| input                              | Resolution: 0.5% ES                                                                                                    |
|                                    | Insuit accuracy: +1.0% ES                                                                                                    |
|                                    | Corresponding full stroke time: 30 sec to 180 sec                                                                                                    |
| Valve position feedback input      | SPST contact x 2 (without interlock circuit) 250 V AC(30 V DC 3 A (resistive                                                                                                    |
| (Potentiometer)                    | load)                                                                                                    |
| Communication                      | RS-485 interface                                                                                                    |
|                                    | Communication method: Half-duplex bit serial, asynchronous communication                                                                                                    |
|                                    | Transmission rate: 9600 bps, 19200 bps, 38400 bps, 115400 bps                                                                                                    |
|                                    | Protocol: Modbus RTU compatible                                                                                                    |
|                                    | Transmission distance: Up to 500 m (total connection length)                                                                                                    |
|                                    | Connectable units: 31 units MAX.                                                                                                    |
| Loader interface                   | TTL Level                                                                                                    |
|                                    | Connection method: dedicated cable                                                                                                    |
|                                    | Communication method: Half-duplex bit serial, asynchronous communication                                                                                                    |
|                                    | Transmission rate: 38400 bps, no parity                                                                                                    |
|                                    | Protocol: Modbus RTU compatible                                                                                                    |
| Storage temperature and humidity   | -20°C to 60°C, 90%RH or less (no condensation)                                                                                                    |
| Operating temperature and humidity | -10°C to 50°C, 90%RH or less (no condensation)                                                                                                    |
| Altitude                           | up to 2000 m                                                                                                    |
| Reeommemd fuse                     | 250V AC, 0.1A T (Time-Lag) for 100 to 240V AC Power supply,<br>400V DC/400V AC, 1A T (Time-Lag) for 24V DC/24V AC Power supply                                                                                                    |
| Service life                       | 10 years (under an average ambient temperature of 25°C)<br>The life is shortened by half when the temperature rises by 10°C (Arrhenius'<br>law). If you use the controller inside a cabinet or the like, please note that the<br>ambient temperature can rise. |

## 17. Limited warranty

#### 1. Scope of warranty

If malfunction occurs in the period of warranty due to Fuji Electric, the malfunctioning parts are exchanged or repaired for free.

However, in the case where an engineer needs to visit your place for replacement or repair, you will be charged our call out fee.

Please note that we cannot provide commissioning and/or readjustment for whole system including our product at repair or replacement of failed parts.

The warranty does not apply to the following cases

- The malfunction occurs due to inappropriate conditions, environment, handling or usage that is not instructed in a catalog, instruction book or user's manual.
   The malfunction is caused by the factors that do not originate in the purchased or delivered
- (2) The maturation is caused by the factors that do not originate in the proclased of derivered product.
   (3) The maturation is caused by other devices or software design that does not originate in Fuil

 (3) The manufaction is caused by other devices or software design that does not originate in Fuji Electric products.
 (4) The maifunction occurs due to an alteration or repair that is not performed by Fuji Electric.

- (4) The maintain occurs due to an alteration of repair that is not performed by Fuji Electric.
  (5) The malfunction occurs because the expendable parts listed in an instruction book or connectable were not maintained nor exchanged in an appropriate manner.
- (6) The malfunction occurs due to factors that were not foreseeable by the practical application of science and technology at the time of purchase or delivery.

science and technology at the time of purchase or delivery.
(7) The malfunction occurs because the product is used for an unintended purpose.
(8) The malfunction occurs due to a disaster or natural disaster that Fuji Electric is not responsible for.

#### 2. Exclusion of liability for loss of opportunity

Regardless of the time period of the occurrence, the amount of compensation assumed by Fuji Electric for damage, excluding which is caused by intentional acts or acts of gross negligence or illegal act by Fuji Electric, shall not exceed the amount stipulated in the contract with the customer. Fuji Electric is not liable for the damage to products that were not manufactured by Fuji Electric, incidental damages or consequential damages, or damage caused due to special situations regardless of whether it was foreseeable or not, or passive damages such as opportunity loss or lost profits of the purchaser.

#### 3. Scope of application

- This equipment must be used under the following conditions:
- The use of the equipment incurs no risk of a serious accident even if a failure or malfunction
  occurs on the equipment, and in case of product failure or malfunction, safety measures such as
  redundant design, prevention of malfunction, fail safe setting, foolproof mechanism are provided
  outside of the equipment by the user.
- The product described in this document is designed and manufactured as a general-purpose products for general industrial applications.
- The warranty does not apply to the following cases:
- For the use not described in or beyond the conditions or environment specified in the instruction manual or the user manual,
- For the use which has large influence on publicity including nuclear power and other power generation, gas, and/or water,
- For the use in which safety is especially required, because it may seriously affect railroads, vehicles, combustion equipment, medical equipment, entertainment devices, safety equipment, defense equipment, and/or human lives and property.

However, we will study the possibility of application of the equipment for the above use, if the user limits the usage of it and agrees to require no special quality. Please consult us.